# Win-DigiPet Version 2009 *Premium Edition*

Dansk oversættelse fra tysk med støtte fra engelsk version

> Side 306 til 353 Afsnittet: Profil-editor

| 10. | Profileditor                                                     | 4    |
|-----|------------------------------------------------------------------|------|
|     | 10.1 Generelt                                                    | 4    |
|     | 10.2 Oprettelse af profiler                                      | 5    |
|     | 10.2.1 manuel oprettelse af profiler                             | 6    |
|     | 10.2.2 Kontakt-Hændelser                                         | 8    |
|     | 10.2.3 Opret profil automatisk                                   | 9    |
|     | 10.3. Tilføj og ændre kontakt-hændelserne                        | . 12 |
|     | 10.3.1 Editiorhjælp                                              | . 13 |
|     | 10.3.2 Lokkommando/Kørselsegenskaber                             | . 13 |
|     | 10.3.3 Afspilning af lydfil                                      | 20   |
|     | 10.3.4 Video-Sekvens.                                            | . 22 |
|     | 10.3.5 Magnetartikel-Funktionen/Farve på Lokomotiv-Nummer        | . 22 |
|     | 10.3.6 Brug af Kran-Makros                                       | . 23 |
|     | 10.3.7 Matrix skift i profilen                                   | . 23 |
|     | 10.3.8 Brug af ventetid                                          | . 24 |
|     | 10.4 Forskellige muligheder                                      | . 26 |
|     | 10.5 Test af profil                                              | . 27 |
|     | 10.6 Test og ændring af profilen                                 | . 28 |
|     | 10.6.1 Advarsler for forkerte oplysninger i kontakt hændelser    | . 28 |
|     | 10.7 Valg mellem oprettede profiler                              | . 29 |
|     | 10.7.1 Profilvalg med filterfunktion                             | . 29 |
|     | 10.7.2 Profilvalg med Start/Ziel funktion                        | . 29 |
|     | 10.7.3 Profilvalg med Start/Ziel funktion og med lokomotivvalg   | . 30 |
|     | 10.8 Kopier profil til ny post                                   | . 32 |
|     | 10.9 Kopier profil                                               | . 33 |
|     | 10.9.1 Oprette kildeprofiler for flere lokomotiver automatisk    | . 34 |
|     | 10.10 Oprette profiler for alle lokomotiver (Lok-ID 0)           | . 36 |
|     | 10.10.1 Start og stop forsinkelsesfaktor i profilen for Lok-ID 0 | . 37 |
|     | 10.10.2 Særlige funktioner i profilen for Lok-ID 0               | . 38 |
|     |                                                                  |      |

| 10.10.3 Profil-kopierer for Lok-ID 0                | . 39 |
|-----------------------------------------------------|------|
| 10.10.4 Vigtig information om profiler med Lok-ID 0 | . 39 |
| 10.11 Sletning af profiler                          | . 39 |
| 10.12 Udskrift af profiler                          | . 41 |
| 10.13 Eksporter profiler til køreplanseditor        | . 41 |
| 10.14 Afslut profileditor                           | . 43 |

## 10. Profileditor

## 10.1 Generelt

Profileditoren giver mulighed for at oprette profiler for hvert lokomotiv til enhver togvej. Med en meget lille indsats giver profilerne mulighed for at anvende individuelle køreegenskaber eller funktionelle egenskaber for lokomotiver, kraner og andre funktionelle modeller ved automatisk og halvautomatisk drift. Programmet kan styre lokomotivets forskellige funktioner og tilpasse kørselen på ethvert sted af modelbanen.

Ved den halvautomatiske "Stellen und Fahren" er profilerne meget anvendelig.

På de følgende sider forklares det, hvordan profilerne oprettes. Profilerne giver flere muligheder:

- Lokomotivernes forskellige køreindstillinger kan tilpasses togvejene, således der kan opnås en "centimeter nøjagtighed" for stop, både med nye og gamle typer af dekoder og motorer.
- Selv lokomotiver uden en last-kontrolleret dekoder kan tilpasses individuelt til togvejen.
- Lokomotivers og andre funktionsmodellers forskellige speciel funktioner, som fx lyd kan tilpasses automatisk drift.
- Man kan nu endnu mere præcist og nøjagtigt konfigurere kørselen i automatisk drift på samme måde som i køreplanskørsel.
- Når profilerne er oprettet, så vil hvert lokomotiv arbejde forskelligt på samme sporvej uanset indstillingen i togvejseditoren og lokomotivdatabasen.
- > Afvikling af makroer for fx kraner er også muligt i automatikkørsel.
- > Individuelle lyde kan i enhver situation afspilles hvor og når som helst.
- Anvendelse af drejeskive og skydebro kan tilpasses det enkelte lokomotiv. Dette forøger sikkerheden.
- Profilerne kan naturligvis også anvendes på togveje og ture når der anvendes "Stellen und Fahren".
- > Profileditoren forenkler oprettelse og konfiguration af (flere) køreplaner.
- Data, oprettet i henholdsvis køreplaner/køreplanskørsel og profileditoren, kan udveksles med hinanden (Import/Export).
- > Tidsfunktion fra køreplanskørsel er også til rådighed i profileditoren.

Profileditoren er en blanding af togvejseditoren og køreplanseditoren. I profileditoren kan der oprettes op til 3 forskellige profiler for hvert lokomotiv til hver togvej. Efter ønske kan profilerne eksporteres både til køreplanseditoren eller anvendes ved "*Stellen und Fahren*" til automatisk drift.

En allerede eksisterende køreplan kan også importeres til profileditoren. Der skal efterfølgende dog foretages nødvendige rettelser og ændringer.

Profilerne skal aktiveres i systemindstillingen, se afsnit 4.5.3, således at ikon og værktøjsmenuen bliver synlig og valgbar.

## **10.2 Oprettelse af profiler**

Klik på 📫 ikonet i hovedprogrammets værktøjslinje for at åbne "Profil-Editor".

Når Profileditoren åbnes første gang ses der i forreste række "!Neues Profil !". Her kan den første profil indtastes.

| Profil-E ditor                                                                                                    |                    |
|----------------------------------------------------------------------------------------------------|--------------------|
| <u>Profile</u> <u>Optionen</u>                                                                                                    |                    |
| 名 🗈 🏦 🖬 🎒 🗙 🍞 🚺 🕺 Fahrstraße nicht gefunden !!                                                                                                    |                    |
| P-Nr.         Profil-Text:         Lokomotive:         Fahrstraße:         Image: Comparison of the state of the state of the st | Kontakt-Ereignisse |
| ID         1-3         Profil Text         Lokomotive         Fahrstraße         Zeit           1         1         INeues Profil         ??         ??         ??                                                                                                    |                    |
|                                                                                                    |                    |
|                                                                                                    |                    |
|                                                                                                    |                    |
|                                                                                                    |                    |
| Filter<br>ProfiHD V beginnt mit V Text:                                                                                                    |                    |
| Lokomotive: Fahrstraße:                                                                                                    | 100                |

Inden man opretter profiler bør man nøje overveje, hvilke lokomotiver og togveje der skal oprettes en eller op til tre profiler over.

- > Der kan være forskellige kriterier for oprettelse af profiler:
- Et lokomotiv med ekstreme kørselsadfærd bør tilpasses bestemte togveje i forhold til andre lokomotiver.
- Ved afgang for et passagertog fra en station skal
  - 1. Togvejen indstilles.
  - 2. 2 sekunder efter annonceres afgangen (Via højttaler).
  - 3. Yderlig 7 sekunder efter afgår toget.
- > Lokomotivet skal standse præcis ved afkoblingsskinnen.
- > Der skal afgives advarsels fløjtelyd før en ubevogtet baneovergang.
- > Et tungtlastet tog skal nedsætte hastigheden gennem kurver.
- Et servicetog skal køre langsomt forbi eller endda standse for aflæsning af materialer ved en evt. byggeplads
- Andre ønskede funktioner fx tænd/sluk lys i huse og aktivering af andre "levende" effekter.

Efter disse overvejelser kan man begynde oprettelsen af profiler, enten manuelt eller automatisk med Win Digipet.

## 10.2.1 manuel oprettelse af profiler

Der kan oprettes op til 3 profiler pr. lokomotiv og togvej. Profilnummertildelingen er ikke automatisk, men skal tildeles manuelt i feltet "*P-Nr*.". Dette giver nogle fordele og vises herunder med et eksempel. For et lokomotiv og en togvej ønskes en profil med følgende valgbare kriterier:

- Profil 1 med ændring af hastighedsindstillinger uden lyd
- Profil 2 med ændring af hastighedsindstillinger med lyd
- Profil 3 med hastighedsbegrænsninger, byggearbejde, tung last og andre særlige funktioner

Via lokomotivlisten eller via en åbnet lokomotivkontrol er det hurtigt at oprette profiler manuelt.

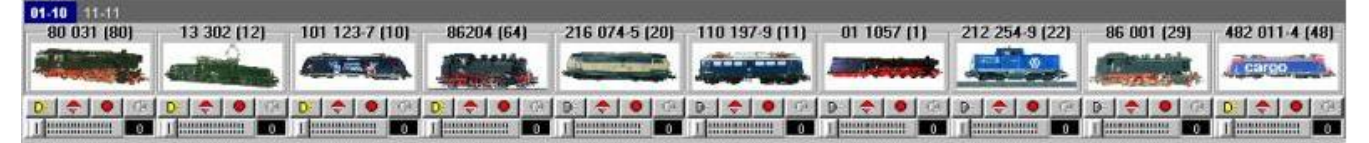

Klik på det ønskede lokomotiv og med nedtrykket højretast trækkes lokomotivet til feltet "*Lokomotive*" i profileditoren. Lokomotivet vises med billede i feltet.

Med midterste eller CTRL + højre musetast klikkes der i sporplanen først på startloknummerfeltet og derefter på målloknummerfeltet for den ønskede togvej. I vinduet "*Start/Ziel Auswahl*" vises nu en liste med de mulige togveje. Klik på den ønskede togvej for at markere den. Den bliver gul.

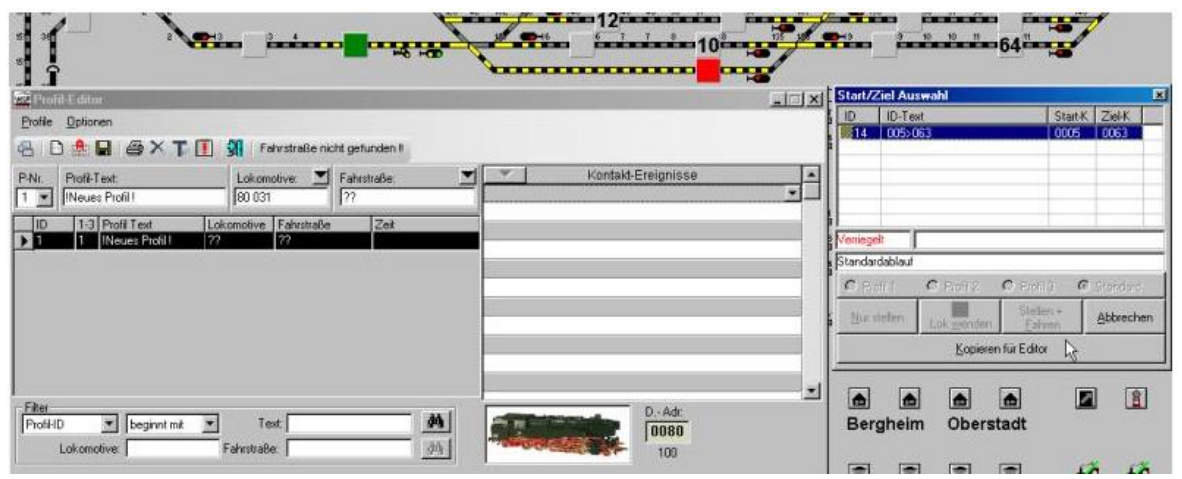

Klik derefter på "*Kopieren für Editor*" og togvejen bliver automatisk oprettet i profillinjen under "*Fahrstraße*".

Der er en anden mulighed for valg af lokomotiv. Klik på listepilen i feltet "*Lokomotive*" og der åbnes en liste med de lokomotiver fra databasen der er tildelt "*Anlage*". Se afsnit 5.3.3.

| Profil-E ditor                           |           |                    |            |
|------------------------------------------|-----------|--------------------|------------|
| <u>P</u> rofile <u>O</u> ptionen         | Baureihe  |                    |            |
| 名 🗈 🏦 🖬 🎒 🗙 🏹 🚺 🗿 Fahrstraße nic         | 13 302    |                    |            |
| P-Nr. Profil-Text: Lokomotive: 🗾         | 101 123-7 | Kontakt-Ereignisse | <b>_</b> _ |
| 1 Neues Profil ??                        | 216 074-5 |                    |            |
| ID 1-3 Profil Text Lokomotive Fahrstraße | 110 197-9 |                    |            |
| ▶ 1 1 !Neues Profil ! ?? ??              | 212 254-9 |                    |            |
|                                          | 86 001    |                    |            |
|                                          | Würt      |                    |            |
|                                          | 85 007    |                    |            |
|                                          |           |                    |            |
|                                          |           |                    |            |
|                                          | Lok-ID 0  |                    |            |
| Filter                                   |           | D Adr.             |            |
|                                          |           |                    |            |
| Lokomotive:   Fahrstraße:                | <u>99</u> | 100                |            |

Vælg på listen det ønskede lokomotiv.

I feltet "Fahrstraße" vælges togvejen på samme måde med listepilen.

| 🚾 Profil-Editor                                                                                                    |                                                |
|----------------------------------------------------------------------------------------------------|------------------------------------------------|
| Profile Optionen                                                                                                    | Fahrstraßen                                    |
| 名 🗈 🏦 🖨 🎒 🗙 🏹 🚺 🖓 Fahrstraße nicht gefunden !!                                                                                                    | 001>007                                        |
| P-Nr.         Profil-Text:         Lokomotive:         ▲         Fahrstraße:         ▲           1         ▼         INeues Profil         110.197-9         22         22 | 005>008<br>005>008                             |
| DD 1-3 Profil Text Lokomotive Fahrstraße Zeit                                                                                                    | 005>008                                        |
|                                                                                                    | 005>047                                        |
| Zsig                                                                                                    | R2 Unterstadt>Zšig R102 Unterstadt<br>0006>037 |
|                                                                                                    | 008>011 008>055                                |
|                                                                                                    | 008>058                                        |
| Filter Profil-ID  beginnt mit  Fahrstraße:                                                                                                    | 011>016<br>011>016<br>0011<br>0011<br>100      |

I feltet "*Profil-Text*" kan manuelt indtastes et meningsfuldt navn til profilen eller Win Digipet vil automatisk navngive profilen, når der gemmes ved at klikke på diskettesymbolet.

I dette tilfælde vil Win Digipet give profilen et navn der indeholder togvejen og lokomotivets "*Bau-reie*" adskilt af et "+".

Da profilnummeret ikke tildeles automatisk kan det hænde at der kommer følgende advarsel, hvis der ønskes oprettet flere profiler (1 til 3) til samme lokomotiv og togvej.

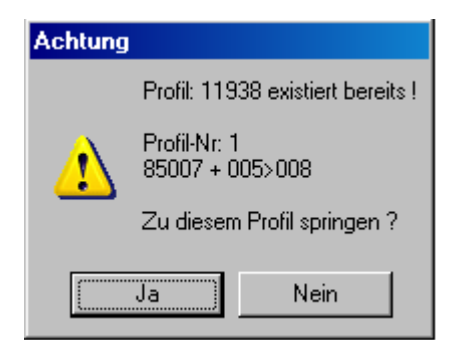

Klikkes der på "*Ja*" bliver den eksisterende profil ændret og de ændrede data vises med mulighed for ændringer.

Klikkes der på "*Nein*" kan profilnummeret ændres ved klik på listepilen i feltet "*P-Nr*." for derefter at gemme profilen.

## 10.2.2 Kontakt-Hændelser

Efter valg af togvej og lokomotiv bliver Kontakt-Ereignisse aktiveret.

Klikkes der på listepilen bliver data fra togvejens faneblad "*Start/Brems/Ziel*" og data fra lokomotivdatabasen overført til profileditorens "*Kontakt-Ereingnisse*" liste.

|                                                            | 43 50 51 51 137 138 <b>C</b> 56 57 58<br>7 8 10 8 135 138 <b>C</b> 43 5 10 10 11<br>62 63 63 63 63 63 64 64 65 65 65 75 68 65 75 75 86 65 75 75 86 65 75 75 86 65 75 75 86 75 75 86 75 75 75 86 75 75 75 86 75 75 75 86 75 75 75 75 75 75 75 75 75 75 75 75 75 |
|------------------------------------------------------------|----------------------------------------------------------------------------------------------------|
| Profil-E ditor                                             |                                                                                                    |
| Profile Optionen                                           |                                                                                                    |
| 🖶 📄 🏦 📕 🎒 🗙 🏹 🚺 🖓 14 Zsig R2 Unterstadt>Zsig R104 Untersta | ot                                                                                                    |
| P-Nr. Profil-Text: Lokomotive: Z Fahrstraße:               | Kontakt-Ereignisse                                                                                                    |
| 1 005>063 + 80 031 80 031 005>062<br>Basisdaten aus Lo     | k und Fahrstraße automatisch generieren                                                                                                    |
| ID 1-3 Profil Text Lokomotive Fahrstraße Zeit              |                                                                                                    |
| 1 1 0005>0051 + 1110 110 197-9 005>051                     |                                                                                                    |
|                                                            | 0062>00.0 V030 18 F+                FD-                                                                                                    |
|                                                            | 0063>00.0 STOP 18 F+             FD-                                                                                                    |
|                                                            |                                                                                                    |
|                                                            |                                                                                                    |
|                                                            |                                                                                                    |
|                                                            |                                                                                                    |
| [                                                          |                                                                                                    |
| Profil-ID V beginnt mit V Text:                            | D Adr:                                                                                                    |
| Lokomotive: 80.031 Eabretraße:                             |                                                                                                    |
|                                                            | 1114                                                                                                    |

Denne lille knap sparer meget arbejde ved automatisk at overfører grunddata fra togvejen og fra lokomotivdatabasen.

De tre blanke linjer behøver man ikke at slette. De slettes automatisk når profilen gemmes.

I togvejen er det tre steder (tilbagemeldingskontakt K1 til K3) der ikke automatisk for tildelt data i profileditoren. Men pas på!

Ved redigering eller ændring i en allerede eksisterende profil, vil et klik på denne listepil medføre, at de eksisterende data bliver overskrevet. Der kommer dog et advarselsspørgsmål.

Til venstre over "*Kontakt-Ereignisse*" listen ses togvejens ID nummer og beskrivelse. Nederst på listen vises et billede af lokomotivet og dets digitaladresse.

Nummeret under billedet af lokomotivet, fx 1114, fortæller at det er profilnummer 1 til lokomotiv med ID nr. 1 og togvejen er ID nr. 14

Klikkes der på lokomotivbilledet vil kontrollen for lokomotivet blive åbnet. Se afsnit 4.6.1.

## 10.2.3 Opret profil automatisk

Skal der oprettes flere profiler, efter de kriterier i afsnit 10.2, kan Win Digipet spare en del arbejde ved at oprette grunddata automatisk.

Klik på symbolet i værktøjslinjen i den åbne profileditor. Herved fås der mulighed for valg ud fra forskellige kriterier.

| Profil-Editor                                                 |                                                                                                    |                                                                                           |                  |                |
|---------------------------------------------------------------|----------------------------------------------------------------------------------------------------|-------------------------------------------------------------------------------------------|------------------|----------------|
| Profile Optionen                                              |                                                                                                    |                                                                                           |                  |                |
| 8 ID 👷 🖬 I 🛎 🗙 T 🔳                                            | 🛛 🗿 🕴 14 Zsig R2 Unt                                                                                                    | erstadt>Zsig R104 Un                                                                      | Interstadt       |                |
| P-Nr.<br>Prc Automatische Profil-Erstellu<br>005>063 + 80 031 | Ing Lokomotive:                                                                                                    | Fahrstraße:<br>005>063                                                                    | Kontakt-Ere      | ignisse<br>≱F+ |
| Automatische Profil-Erstellung                                | Matrix-Prüfung eir                                                                                                    | nbeziehen                                                                                 | 0063>00.0 STOP 1 | 8 F+           |
| Nach Fahrstraßen<br>ID IDText<br>▶ 14 005>063                 | Nach Lo           ID         Baureihe           1         80 031           2         13 302           3         101 123-7           4         86204           5         216 074-5           7         110 197-9           8         01 1057           9         212 254-9           10         86 001           11         482 011-4 | ks<br>DigNr<br>80<br>12<br>10<br>64<br>20<br>11<br>1<br>22<br>29<br>48<br>▼<br>it Lok ID0 |                  |                |
| Filter Fahrstraßen                                            | 1 Tt.                                                                                                    |                                                                                           |                  |                |
|                                                               | l texc                                                                                                    |                                                                                           |                  |                |
| Filter Lokomotiven Baureihe  Baureihe  Filter Lokomotiven     | ] Text:                                                                                                    | <u>#</u>                                                                                  |                  | D Adr:         |
| Profile <u>e</u> rstellen <u>Abb</u>                          | rechen <u>S</u>                                                                                                    | ichließen                                                                                 |                  | 1114           |

Hvis der endnu ikke er fastsat nogen filter vil alle togveje og lokomotiver blive vist.

Under listen findes filterne, hvor der kan filtreres både togveje og lokomotiver. Klik på felternes listepile for at se mulighederne i filterne. I nedenstående eksempel er der filtreret efter togveje der begynder med ID text "005".

Disse togveje bliver da vist i venstre liste "Nach Fahrstraßen" og alle andre skjules.

Filtret for lokomotiver bliver valgt til "*Baureihe*" begyndene med "101". I dette tilfælde vises kun et 101 123-7.

| Der søges enter et kink på                                                                                                    |                                                                                                    |                                             |
|----------------------------------------------------------------------------------------------------|----------------------------------------------------------------------------------------------------|---------------------------------------------|
| 🗱 Profil-E ditor                                                                                                    |                                                                                                    |                                             |
| <u>P</u> rofile <u>O</u> ptionen                                                                                                    |                                                                                                    |                                             |
| 名 🗈 🏦 🖶 🏼 🥔 🗙 🏹 🚺                                                                                                    | 🖁 🖁 8 Zsig R2 Unterstadt>Zsig R102 Unterstadt                                                           |                                             |
| P-Nr. Profil-Text:<br>0005>0051 + 1110 197-9                                                                                                    | Lokomotive: Fahrstraße:<br>110 197-9 005>051                                                            | Kontakt-Ereignisse     Mo05>00.0 V070 18 F+ |
| Nach Fahrstraßen           ID         ID Text           7         005>047           8         005>051           9         005>008           13         005>063 | Matrix-Prutung einbeziehen       Nach Loks       ID     Baureihe     DigNr       3     101 123-7     10 |                                             |
| 76 005>011<br>▶ 77 005>008  Filter Fahrstraßen                                                                                                    | Alle Fahrstraßen mit Lok ID0<br>erstellen                                                               |                                             |
| ID-Text 💌 beginnt mit 💌                                                                                                    | Text: 005 🏄                                                                                             |                                             |
| Filter Lokomotiven<br>Baureihe 💌 beginnt mit 💌<br>Profile <u>e</u> rstellen Abbr                                                                               | Text: 101                                                                                               | D Adr.<br>0010<br>170                       |
|                                                                                                    |                                                                                                    |                                             |

Der søges efter et klik på

Filterfunktionen kan resettes ved at vælge "Alle".

Når valg af togveje og lokomotiver er taget kan der sættes et flueben i "*Matrix-Prüfung einbeziehen*" for at teste om de valgte lokomotiver har tilladelse kørsel på den valgte togvej. Se afsnit 8.9.

Når alle data er klar og er oprettet klikkes på "Profile erstellen" og følgende vindue åbnes.

| Achtung |                                                                                                    |
|---------|----------------------------------------------------------------------------------------------------|
|         | Sie wollen automatisch Profile erstellen für:                                                                 |
| 2       | - 7 Fahrstraßen<br>- 1 Lokomotiven                                                                            |
| ~       | 7 neue Datensätze würden erstellt,<br>abzüglich bereits existierenden Profilen oder negativer Matrixprüfung ! |
|         | Nein                                                                                                    |

Er disse oplysninger korrekte, klikkes på "Ja" og profilerne bliver automatisk oprettet.

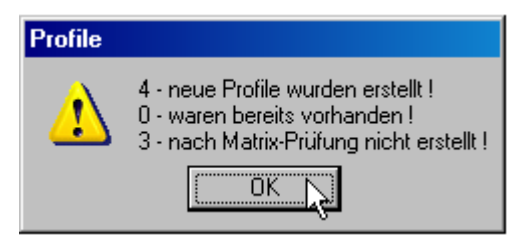

Der blev kun oprettet 4 nye profiler, fordi Matrixtesten spærrede for disse lokomotiver på tre togveje.

Efter et klik på "*OK*" bliver profilerne oprettet i profileditoren.

For at skelne mellem de profiler, der allerede er oprettet automatisk, bliver de nye profiler markeret med "+ +" foran profilteksten.

Disses profilers tilbagemeldingskontakter er allerede automatisk registreret. De er igen baseret på data fra lokomotivdatabasen (Se afsnit 5.5.2) og data fanen "*Start/Brems/Ziel*" fra togvejseditoren. (Se afsnit 8.7.3), ligesom ved manuel oprettelse af profiler.

| WDP                                                                                                    | 🔤 Profil-Editor                                                                                                    |    |    |                 |              |                    |             |            |     |      |                           |  |
|----------------------------------------------------------------------------------------------------|----------------------------------------------------------------------------------------------------|----|----|-----------------|--------------|--------------------|-------------|------------|-----|------|---------------------------|--|
| Pr                                                                                                    | Profile Optionen                                                                                                    |    |    |                 |              |                    |             |            |     |      |                           |  |
| 2                                                                                                    | 名 📄 🎰 🔚 🎒 🏹 🏹 🚺 🖓 🛛 7 Zsig R2 Unterstadt>Zsig R101 Unterstadt                                                                                          |    |    |                 |              |                    |             |            |     |      |                           |  |
| P-Nr.         Profil-Text:         Lokomotive:           1         ++005>047 + 101 123-7         101 123-7 |                                                                                                    |    |    | Fahrst<br>005>0 | raße:<br>047 | Kontakt-Ereignisse |             |            |     |      |                           |  |
|                                                                                                    | ID                                                                                                    | 1. | -3 | Profil Text     |              | Lok                | omotive     | Fahrstraße |     | Zeit | 0047>00.0ISTOPI18IF+IIIII |  |
|                                                                                                    | 1                                                                                                    | 1  |    | 0005>0051       | + 1110       | 110                | 197-9       | 005>051    |     |      |                           |  |
| ┝                                                                                                    | 2                                                                                                    | -  |    | 005>063 +       | 80.031       | 800                | 31<br>192 7 | 005>063    |     |      |                           |  |
| Ľ                                                                                                    | 4                                                                                                    | 1  |    | ++005>047       | + 101 1      | 101                | 123-7       | 005>047    | -13 |      |                           |  |
|                                                                                                    | 5                                                                                                    | 1  |    | ++005>063       | + 101 1:     | 101                | 123-7       | 005>063    |     |      |                           |  |
|                                                                                                    | 6                                                                                                    | 1  | Т  | ++005>011       | + 101 12     | 101                | 123-7       | 005>011    |     |      |                           |  |
|                                                                                                    |                                                                                                    |    |    |                 |              |                    |             |            |     |      |                           |  |
| F                                                                                                    | Filter       Profil-ID       ▶ beginnt mit       Text:       ▲       0 Adr:       0010         Lokomotive:       Fahrstraße:       ▲       ▲       137 |    |    |                 |              |                    |             |            |     |      |                           |  |

#### Tip!

Når den automatiske profil er ændret/rettet manuelt, bør de to tegn "+ +" slettes foran profilteksten. Dette giver et godt overblik over, om profilen er manuelt "godkendt" eller ej.

#### 10.3. Tilføj og ændre kontakt-hændelserne

Kontakt-hændelserne kan forfines i profilen. Dette er altid muligt, uanset om profilen er oprettet manuel eller automatisk.

De data der automatisk er oprettet er kun de grundlæggende data fra lokomotivdatabasen og togvejseditoren. Disse er gældende for alle tog, men med yderligere ændringer som beskrevet efterfølgende, kan profilen tilpasses og forfines.

For at ændre de grundlæggende data klikkes først på den profil i "Kontakt-Ereignisse" der skal ændres og derefter på den højre listepil. Derved åbnes et vindue "Am Kontakt:".

I dette vindue kan indtastes forskellige hændelser tilknyttet tilbagemeldingskontakten.

Disse er fx:

- ▶ Kommando til lokomotiv, såsom kørsel, langsom ned, stop, lys on/off osv.
- ➢ Afspille registrerede lydfiler.
- ➢ Afspille videofiler.
- > Aktiver dele over magnetartikler såsom en karruseltur ved hjælp af K84 dekoder
- ➢ Bevægelse af en Roco eller Märklin kran.
- > Ændrer matrixindstillinger på lokomotivet.

| 🗱 Profil-E ditor                                                                                                    |                                                                                                    |                                                                  |  |  |  |  |  |  |
|----------------------------------------------------------------------------------------------------|----------------------------------------------------------------------------------------------------|------------------------------------------------------------------|--|--|--|--|--|--|
| Profile Optionen                                                                                                    |                                                                                                    |                                                                  |  |  |  |  |  |  |
| 名   🗈 🏥 🔚   🚑 🗙 🍞 🚺   🏭   14 Zsig R2 Unterstadt>Zsig R104 Unterstadt                                                                                                    |                                                                                                    |                                                                  |  |  |  |  |  |  |
| P-Nr.<br>1 2 005>063 + 482 011-4                                                                                                    | Am Kontakt: 0062 0 0 0 0 0 0 0 0 0 0 0 0 0 0 0 0 0                                                                                                    | Kontakt-Ereignisse     O005>00.0[V070[05]F+        49        FD- |  |  |  |  |  |  |
| ID         1-3         Profil Text           1         1         0005>0051 + 1111           2         1         005>063 + 80 031           3         1         ++005>051 + 101           4         1         ++005>063 + 101           5         1         ++005>063 + 101           6         1         ++005>011 + 101           7         1         005>063 + 482 01           8         1         005>008 + 482 01           9         1         ++005>051 + 482 | 0005       0005         11       12       13       15       16       17       18       00061         19       10       11       12       13       14       15       16       17       18       0062         19       10       11       12       13       14       16       10       0062       0063         19       10       11       12       13       14       15       16       10       0062       0063       0129       0130         19       10       11       12       13       14       15       16       130       0130         19       10       11       12       13       14       15       16       130       0130       0130       0130       0130       0130       0130       0130       0130       0130       0130       0130       0130       014       111       111       111       111       111       111       111       111       111       111       111       111       111       111       111       111       111       111       111       111       111       111       111       111       111       111 | 0063>00.0 STOP 14 F+        49       FD-                         |  |  |  |  |  |  |
| Filter<br>Profil-ID  beginnt mit Lokomotive: 80 031                                                                                                    | ▼ Text:<br>Fahrstraße:                                                                                                    | D Adr.<br>0048<br>11114                                          |  |  |  |  |  |  |

Hvad og hvordan dette kan ændres, beskrives i efterfølgende tekst.

Hver kontakt kan tildeles en ventetid, "*Wartezeit*" (kommandoen udføres efter ventetiden) på op til 90 sekunder. Der kan tildeles med millisekunders nøjagtighed. Tid oprettes med pileknapper ved hvert tidsfelt. Denne funktion giver en række forskellige kørselsfordele. Se i afsnittet "Anvendelse af vente-tid" for yderligere informationer.

## 10.3.1 Editiorhjælp

Ønsker man at tilføje eller slette en linje eller andre redigeringer i "*Kontakt-Ereignissen*" klikkes der med højre musetast på den ønskede linje, og der åbnes en ny menu med flere valgmuligheder.

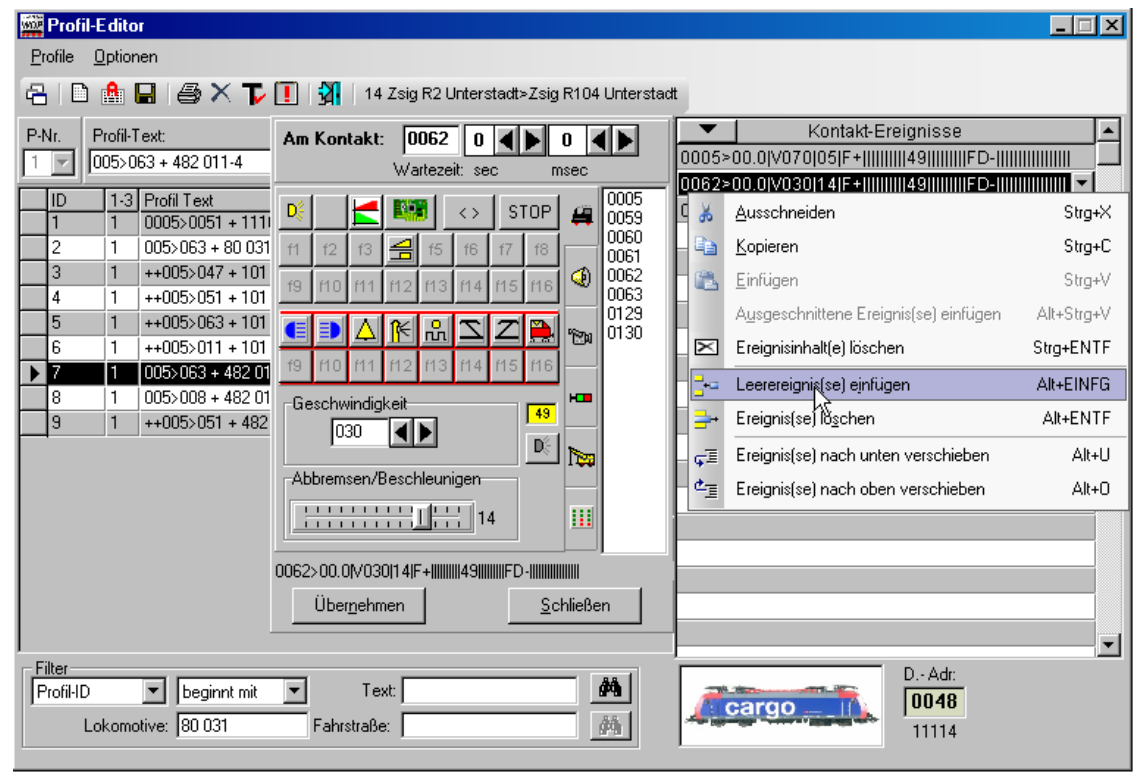

Begge menukommandoer *<Einfügen>* og *<Ausgeschnittene Ereignis(se) einfügen>* kan først anvendes efter kommandoerne *<Ausschneiden>* eller *<Kopieren>*.

De sidste to kommandoer er nyttige, hvis de markerede rækker skal flyttes op eller ned.

## 10.3.2 Lokkommando/Kørselsegenskaber

I vinduet "Am Kontakt" er det første registreringskort for lokomotiver. Dette vil normalt være vist når

vinduet åbnes. Hvis dette ikke er tilfældet skal der klikkes på symbolet. Kommandoknapperne er selvforklarende, og der vises en gul hjælpetekst, når musemarkøren er over symbolet.

| Profil-Editor                                                                                                    |                                                                         |
|----------------------------------------------------------------------------------------------------|-------------------------------------------------------------------------|
| Profile Optionen                                                                                                    |                                                                         |
| 🔁   🗈 🏥 🔜   🚑 🗙 🍞 🚺   🗿   14 Zsig R2 Unterstadt>Zsig R104 Unterst                                                                                                    | adt                                                                     |
| P-Nr.         Profil-Text:         005>063 + 482 011-4         Am Kontakt:         0062         0         0         0           Vartezeit:         sec         msec         msec         <                                                                                                    | Kontakt-Ereignisse           0005>00.0[V070]05]F+         49        FD- |
| ID         1-3         Profil Text         0         Image: Second second se | 0063>00.0 STOP 14 F+        49       FD-                                |
| 4       1       ++003>063 + 101       0129         5       1       ++005>063 + 101       ■       ▲       M       M       N       2       ■       0130         6       1       ++005>011 + 101       19       M       M1       M2       M       ™       0130         7       1       005>063 + 482 01       19       M0       M1       M2       M3       M4       M6         8       1       005>063 + 482 01       01       01       01       01       01       01       01       01       01       01       01       01       01       01       01       01       01       01       01       01       01       01       01       01       01       01       01       01       01       01       01       01       01       01       01       01       01       01       01       01       01       01       01       01       01       01       01       01       01       01       01       01       01       01       01       01       01       01       01       01       01       01       01       01       01       01       01                                                                                                          |                                                                         |
| 9         1         ++005>051 + 482         [Gischwindigkeit]         [49]           030         ▲         ▶         ▶         ▶           Abbremsen/Beschleunigen         ▶         ▶         ▶                                                                                                    |                                                                         |
|                                                                                                    |                                                                         |
| 0062>00.0[//030]14[F+          49                                                                                                    |                                                                         |
| Filter     Filter       ProfiHD     beginnt mit     Text:       Lokomotive:     80 031     Fahrstraße:                                                                                                    | DAdr:<br>0048<br>11114                                                  |

#### Kontakt for lok-funktion.

Som regel er det lys på lokomotivet, der her kan tændes og slukkes.

Hvis funktionen er tilknyttet til "Telex" afkobler, vil den normalt være slukket undtagen ved klart defineret rangering.

#### Ingen hastighedsændring

Der ønskes flere linjer tilføjet i en profil (se afsnit 10.3.1), hvor fx kontakten 0059 aktivere en fløjte og slukker igen ved kontakt 0060.

For at gøre dette skal man først vælge den linje, hvor der skal indsættes en tom linje. Klik derefter på højre musetast og vælg *<Leerereignis(se) einfügen>* i den fremkomne menu.

For at indtaste de ønskede data klikkes der på den endnu tomme linjes højre valgpil. Derved åbnes "*Am Kontakt*" vinduet.

Klik på den ønskede kontakt i det midterste felt eller indtast den manuelt i kontaktnummerfeltet i vinduet "*Am Kontakt*". Nu ønskes fløjten tilkoblet (f4 funktionen i dekoderen). I symbolet for fløjten ses det med den grønne baggrundsfarve, at den er indkoblet.

| 🚾 Profil-E ditor                                                                                                    |                                                                                                    |                         |
|----------------------------------------------------------------------------------------------------|----------------------------------------------------------------------------------------------------|-------------------------|
| <u>P</u> rofile <u>O</u> ptionen                                                                                                    |                                                                                                    |                         |
| 名 i D 📤 🖬 i 🖨 🗙 🏹 🚺                                                                                                    | ] 🙀 14 Zsig R2 Unterstadt>Zsig R104 Unterstadt                                                                                                    |                         |
| P-Nr. Profil-Text: A<br>005>063 + 482 011-4                                                                                                    | Am Kontakt:         0059         0         0         0         0         0         0         0         0         0         0         0         0         0         0         0         0         0         0         0         0         0         0         0         0         0         0         0         0         0         0         0         0         0         0         0         0         0         0         0         0         0         0         0         0         0         0         0         0         0         0         0         0         0         0         0         0         0         0         0         0         0         0         0         0         0         0         0         0         0         0         0         0         0         0         0         0         0         0         0         0         0         0         0         0         0         0         0         0         0         0         0         0         0         0         0         0         0         0         0         0         0         0         0         0 | Kontakt-Ereignisse      |
| ID       1.3       Profil Text         1       1       0005>0051 + 1111         2       1       005>0051 + 101         3       1       ++005>0051 + 101         4       1       ++005>063 + 101         5       1       ++005>063 + 101         6       1       ++005>011 + 101         7       1       005>063 + 432 01         8       1       005>051 + 482         9       1       ++005>051 + 482 | STOP       0005       0062>00.0 V030 14 F-         0061       0061       0063         0061       0061       0062         0061       0061       0061         0061       0062       0063         0061       0062       0063         0061       0062       0063         0061       0062       0063         0061       0062       0063         0062       0063       0061         0062       0063       0061         0062       0063       0062         0063       00129       0130         9       0130       05         9       0130       05         030       05       00         030       05       00         030       05       00         030       05       00         030       05       00         04       05       00         05       00       05         04       05       00         05       00       05         04       05       00         05       00       05         05       <                                                                                                    | •          49       FD- |

Ved oprettelsen af den nye tomme linje, hvor linjen med kontakt 0062 var, vil den viste hastighed være den samme, her 30km/t. Hastigheden i den nye linje ønskes uforandret fra den forrige linje og skal der-

for ændres. Ved at klikke på 🖾 ikonet bliver hastighedsindstillingen skjult og derved uforandret fra forrige linje. Samtidig sættes et rødt kryds over ikonet.

| 🚾 Profil-E ditor                                                                                                    |                                                                                                    | _ 🗆 🗙 |
|----------------------------------------------------------------------------------------------------|----------------------------------------------------------------------------------------------------|-------|
| <u>Profile</u> <u>Optionen</u>                                                                                                    |                                                                                                    |       |
| 8 D 🛔 🖬 🖨 ×  [                                                                                                    | I   3   14 Zsig R2 Unterstadt>Zsig R104 Unterstadt                                                                                                    |       |
| P-Nr.<br>1 2 005>063 + 482 011-4                                                                                                    | Am Kontakt:         0062         0         Image: Contract - Contract - Contrat - Contract - Contrat - C |       |
| ID         1-3         Profil Text           1         1         0005>0051 + 1111           2         1         005>063 + 80 031           3         1         ++005>051 + 101           4         1         ++005>051 + 101           5         1         ++005>063 + 101           6         1         ++005>011 + 101           7         1         0055053 + 482 01           8         1         005>051 + 482 01           3         1         ++005>051 + 482 01 | Valuezali, sec       Insec         Valuezali, sec       Insec         Valuezali, sec       0005         Valuezali, sec       0005         Valuezali, sec       0005         Valuezali, sec       0005         Valuezali, sec       0005         Valuezali, sec       0005         Valuezali, sec       0005         Valuezali, sec       0005         Valuezali, sec       0005         Valuezali, sec       0005         Valuezali, sec       0005         Valuezali, sec       0005         Valuezali, sec       0050         Valuezali, sec       0050         Valuezali, sec       0050         Valuezali, sec       0050         Valuezali, sec       0050         Valuezali, sec       0050         Valuezali, sec       0050         Valuezali, sec       0050         Valuezali, sec       0050         Valuezali, sec       0050         Valuezali, sec       0050         Valuezali, sec       0050         Valuezali, sec       0050         Valuezali, sec       0050         Valuezali, sec       0130         Valuezali, s                                                                                                    |       |
| C                                                                                                    | 0062>00.0 0HNE_VI14 F+IIIIIIII49   If4    FD-IIIIIIIIIIIII                                                                                                    |       |
| 1                                                                                                    |                                                                                                    |       |

Når alt er korrekt klikkes på "Übernehmen" for at overføre data til "Kontakt-Ereignisse".

Fløjten slukkes igen ved at oprette en ny linje efter samme metode. Her i dette eksempel vil kontakt 0060 slukke fløjten.

| Profil-E ditor                                                                                                    |                                                                                                    |                                                                                                    |
|----------------------------------------------------------------------------------------------------|----------------------------------------------------------------------------------------------------|----------------------------------------------------------------------------------------------------|
| <u>Profile</u> <u>Optionen</u>                                                                                                    |                                                                                                    |                                                                                                    |
| 名   D 🏦 🖬   🥔 🗙 🍞 (                                                                                                    | 🚺 🛛 🙀 🗧 14 Zsig R2 Unterstadt>Zsig R104 Unterst                                                                                                    | adt                                                                                                  |
| P-Nr.<br>1 005>063 + 482 011-4                                                                                                    | Am Kontakt: 0060 0 0 0 0 0 0 0 0 0 0 0 0 0 0 0 0 0                                                                                                     | Kontakt-Ereignisse     0005>00.0 V070 05 F+         49       FD-                                     |
| ID         1-3         Profil Text           1         1         0005>0051 + 1111           2         1         005>063 + 80 021           3         1         +005>047 + 10 <sup>Ge</sup> | D()     Image: Stope and Stope and Stop | ▼<br>0062>00.0 √030 14 F+        49        FD-                                                       |
| 4 1 ++005>051 + 101<br>5 1 ++005>051 + 101<br>5 1 ++005>063 + 101<br>6 1 ++005>011 + 101<br>7 1 0055053 + 422 01                                                                           | 19       10       11       12       13       14       15       16       0063       0063       0029       0063       0029       0130         19       10       11       12       13       14       15       16       10       0129       0130         19       10       11       12       13       14       15       16       10                                                                                                    |                                                                                                    |
| Her ses den færdige                                                                                                    | profil.                                                                                                    |                                                                                                    |
| Profil-Editor Profile Optionen                                                                                                    |                                                                                                    |                                                                                                    |
| ⋳⋳⋼ <b>⋼⋴</b> ⋴ ≈ ⊁г                                                                                                    | 14 Zsig R2 Unterstadt>Zsig R104 Untersta                                                                                                    | ot                                                                                                   |
| P-Nr. Profil-T ext:<br>1 2005>063 + 482 011-4                                                                                                    | Am Kontakt: 0 0 0 0 0 0 0 0 0 0 0 0 0 0 0 0 0 0 0                                                                                                    | Kontakt-Ereignisse     Kontakt-Ereignisse     0005>00.0/V070[05[F+]]]]     0062>00 0IOHNE V114[F+]]] |
| ID         1-3         Profil Text           1         1         0005>0051 + 1111           2         1         005>063 + 80 031           3         1         ++005>047 + 101             | №         ▲         №         STOP         ₽         0005<br>0059           f1         12         13         ➡         15         16         17         18         0061           0061         0052         0052         0052         0052         0052         0052                                                                                                    | 0060>00.0 OHNE_V 14 F+         49        FD-                                                         |
| 4 1 ++005>051 + 101 ,<br>5 1 ++005>063 + 101<br>6 1 ++005>011 + 101                                                                                                    |                                                                                                    |                                                                                                    |
| 7         1         0003003 + 482 01           8         1         005>008 + 482 01           9         1         ++005>051 + 482                                                          | Geschwindigkeit                                                                                                    |                                                                                                    |
|                                                                                                    | Abbrensen/Beschleunigen                                                                                                    |                                                                                                    |
| C                                                                                                    | 0000>00.0 STOP 14 F+        49        FD-                                                                                                    |                                                                                                    |
| Filter<br>Profil-ID  Egyint mit                                                                                                    | Text:                                                                                                    | D Adr:<br>0048                                                                                       |

Efter et klik på "Schliessen" lukkes vinduet "Am Kontakt" og den ændrede profil bliver gemt. Ingen ændring af specielfunktion.

的

Man ønsker at tilføje flere tomme linjer for at få flere kontakthændelser tilkoblet. Se afsnit 10.3.1.

I dette eksempel ønskes røggenerator tilsluttet ved kontakt 0059 og forblive tilsluttet på resten af togvejen med denne profil.

11114

Efter at kontaktnummeret er indført i den nye tomme linje tilsluttes røggeneratoren med fl. Da hastigheden ikke ønskes ændret klikkes der på 📕 knappen.

I næste linje er det ikke nødvendigt at tilføje denne funktion igen, hvis der klikkes på knappen. Knappen forsynes med et rødt kryds og lokomotivet funktionssymboler skjules.

På billedet nedenfor ses at funktionerne for (f0) lys, retningsændring og stop bliver ikke skjult. Angivelserne skal derfor se ud som følgende billede.

| Profil-E ditor                                                                                                    |                                                                  |
|----------------------------------------------------------------------------------------------------|------------------------------------------------------------------|
| Profile Optionen                                                                                                    |                                                                  |
| 名 🗈 🏦 🖬 🎒 🗙 🏹 🚺 🕺 14 Zsig R2 Unterstadt>Zsig R104 Unterst                                                                                                    | adt                                                              |
| P-Nr.       Profil-Text:       Am Kontakt:       0063       0       0       ↓         1       005>063 + 86204       Wartezeit:       sec       msec         1       1       0005>0051 + 1111       ↓       0       ↓       0       ↓       0       ↓       0       ↓       0       ↓       0       ↓       0       ↓       0       ↓       0       ↓       ↓       ↓       ↓       ↓       ↓       ↓       ↓       ↓       ↓       ↓       ↓       ↓       ↓       ↓       ↓       ↓       ↓       ↓       ↓       ↓       ↓       ↓       ↓       ↓       ↓       ↓       ↓       ↓       ↓       ↓       ↓       ↓       ↓       ↓       ↓       ↓       ↓       ↓       ↓       ↓       ↓       ↓       ↓       ↓       ↓       ↓       ↓       ↓       ↓       ↓       ↓       ↓       ↓       ↓       ↓       ↓       ↓       ↓       ↓       ↓       ↓       ↓       ↓       ↓       ↓       ↓       ↓       ↓       ↓       ↓       ↓       ↓       ↓       ↓       ↓       ↓       ↓       ↓       ↓ | ✓         Kontakt-Ereignisse           0005>00.0 V070 18 F+  If3 |
| Filter     Filter       ProfiHD     beginnt mit     Text:       Lokomotive:     80 031     Fahrstraße:                                                                                                    | DAdr:<br>0064<br>1414                                            |

#### Skift af kørselsretning.

Der er dekodere, der kun kan ændre kørselsretning (klik på dette symbol ) nogle sekunder efter lokomotiver et stoppet. Derfor er det en god ide at oprette denne kommando i en ny linje og efter nogle sekunders ventetid.

Vigtig!

Retningsskift bør ikke anvendes i profiler, hvis der senere skal oprettes køreplan eller automatisk kørsel.

#### Lydfil til lokomotiv.

Er der tilknyttet en lydfil til lokomotivets database (se afsnit 5.3.2) vil der vises et symbol for en højttaler til højre for lygtesymbolet, og lyden kan aktiveres i en profillinje.

Når lyden er tilsluttet i profilen og ønskes afspillet, ses højttalerikonet klart. Når der ikke afspilles lydfil er symbolet grå.

| 🚾 Profil-Ed                 | itor                                                                     |                                                                                                    | _ 🗆 × |
|-----------------------------|--------------------------------------------------------------------------|----------------------------------------------------------------------------------------------------|-------|
| <u>P</u> rofile <u>O</u> pt | ionen                                                                    |                                                                                                    |       |
| 8 🗈 🔒                       | 日 🖨 🗡 🏲                                                                  | 🚺 🙀 SEsig A Unterstadt>Zsig R1 Unterstadt                                                                                                    |       |
| P-Nr. Prof                  | il-Text:<br>>040 + 86 001                                                | Am Kontakt:         0040         0         Image: Contract - Contract -                           |       |
| ID 1<br>1 1<br>2 1          | -3 Profil Text<br>0005>0051 + 1111<br>005>063 + 80 031                   | Image: Constraint of the state of the state of |       |
| 3 1<br>4 1<br>5 1           | ++005>047 + 101<br>++005>051 + 101<br>++005>063 + 101<br>++005>011 + 101 | 10         11         12         13         14         15         16         0039         0040         0039         0040         0126         0126         0126         0126         0126         0126         0126         0126         0126         0126         0126         0126         0126         0126         0126         0126         0126         0126         0126         0126         0126         0126         0126         0126         0126         0126         0126         0126         0126         0126         0126         0126         0126         0126         0126         0126         0126         0126         0126         0126         0126         0126         0126         0126         0126         0126         0126         0126         0126         0126         0126         0126         0126         0126         0126         0126         0126         0126         0126         0126         0126         0126         0126         0126         0126         0126         0126         0126         0126         0126         0126         0126         0126         0126         0126         0126         0126         0126         0126         0126         0126         0126                                                                                                    |       |

Her i ovenstående eksempel vil målkontakten tilslutte lydfilen og efter en ventetid på 2 sekunder frakoble den igen.

Derfor er der oprettet to linjer med stopkommandoen. I første linje bliver lydfilen tilsluttet og i anden linje frakoblet med samme kontakt 2 sekunder efter.

#### Lokmotiv-Stop.

Klikkes der på "*Stop*" knappen vil profilen stoppe lokomotivet, når betingelserne i togvejseditorens "*Ziel-Freigabedingungen*" er opfyldt. Se afsnit 8.7.2. Her er det kun dekoderens bremsetid, der har betydning for stoptiden.

| 🚾 Profil-E ditor                                                                  |                                                      |                        |
|-----------------------------------------------------------------------------------|------------------------------------------------------|------------------------|
| <u>P</u> rofile <u>O</u> ptionen                                                  |                                                      |                        |
| 名 i di 🏦 🖬 🍏 🗙 🍞                                                                  | 🚺 🛛 🚮 🔹 3 Esig A Unterstadt>Zsig R1 Unterstadt       |                        |
| P-Nr. Profil-Text:<br>1                                                           | Am Kontakt: 0040 0 0 0 0 0 0 0 0 0 0 0 0 0 0 0 0 0   | Kontakt-Ereignisse     |
| ID         1-3         Profil Text           1         1         0005>0051 + 1111 | 🔍 🕘 🛃 💷 💎 STOP 🚑 0001                                | 0039-00.0[\030] 18[++] |
| 2 1 005>063 + 80 031<br>3 1 ++005>047 + 101                                       | Sofort-Stop ohne Verzögerungsfaktor                  |                        |
| 4 1 ++005>051 + 101<br>5 1 ++005>063 + 101                                        | 19 110 111 112 113 114 115 116 00040<br>0040<br>0126 |                        |

Skal lokomotivet standse langsomt, kan der indstilles en bremseforsinkelse mellem 18 og 0. Abbremsen/Beschleunigen

| ſ | ī, | I | 1 | 1 | 1 | t | ī. | ī | 1 | 1 | ī | ī. | 2 m | 110 |
|---|----|---|---|---|---|---|----|---|---|---|---|----|-----|-----|
| 4 | 1  | 1 | 1 | 1 | 1 | 1 | 1  | 1 | 1 | 1 | 1 | 1  | 14  | 10  |

Det er ligegyldigt, hvad man har indført i lokomotivdatabasen, om det er enten "Hurtigt stop" eller "Stop med forsinkelse".

#### Hastighed V00

Ønsker man at lokomotivet skal stoppe, når det ankommer til målkontakten, uanset om betingelserne for "Stop" i togvejen er opfyldt eller ej, må man ikke anvende den automatiske kommando "Stop", men i stedet hastighed V000.

| <u>P</u> rofile <u>O</u> ptionen                                                                                                    |                                                                                                    |                                                    |
|----------------------------------------------------------------------------------------------------|----------------------------------------------------------------------------------------------------|----------------------------------------------------|
| 名 i 🗅 🏦 🖬 i 🎒 🗙 🍞                                                                                                    | 🚺 🛛 🙀 🗧 4 Esig A Unterstadt>Zsig R2 Unterstadt                                                                                                    |                                                    |
| P-Nr. Profil-Text:<br>1                                                                                                    | Am Kontakt: 0005 0 1 0 0                                                                                                    | Kontakt-Ereignisse           0036>00.0[V060]18[F+! |
| ID         1-3         Profil Text           1         1         0005>0051 + 111           2         1         005>063 + 80.03           3         1         ++005>047 + 101           4         1         ++005>051 + 101           5         1         ++005>063 + 482.01           6         1         ++005>011 + 101           7         1         005>063 + 482.01           8         1         005>008 + 482.01 | №         ▲         №         STOP         ₽         0001<br>0002           H1         12         13         14         15         16         17         18         0004           H9         H0         H1         H2         H3         H4         H5         H6         0003           0036         0036         0036         0036         0036         0036           0126         ☜         ➡         ➡         ➡         ➡         ➡                                                                                                    | 0003>00.0 V40 19 r+                                |
| 9 1 ++005>051 + 482<br>▶ 10 1 035>005 + 80.03<br>11 1 005>063 + 86204<br>12 1 036>040 + 86.00                                                                                                    | 0         Image: Constraint of the second second secon |                                                    |

I dette tilfælde klikkes der på pilen ved hastighedsvalg indtil der vises "V000"

## Vigtig!

Er der indtastet "V000", vil lokomotivet standse øjeblikkeligt. Her er det ligegyldigt, om betingelsen for målfrigivelsen er opfyldt eller ej. Herved kunne det ske, at den sidste vogn ikke er kommet forbi fx et sporskifteområde, og kontakten der stadig er "Besat".

#### Tilføje eller ændre andre funktioner.

Med felterne f1 til f16 kan man sende de relevante kommandoer til lokomotivet. Det kan være lys til og fra, røg til og fra osv. Der vises en hjælpetekst når musen "svæver" over felterne. Desuden kan der sendes kommandoer til en tilknyttet funktionsdekoder (se afsnit 5.6) i profilerne.

Er der tilknyttet en funktionsdekoder til et lokomotiv i lokomotivdatabasen, viser teksten på det gule felt funktionsdekoderens adresse. Derunder vises f0 funktionen. De øvrige funktioner fra f1 til f16 vises under lokomotivets f- funktioner.

| 🚾 Profil-E ditor                                                                                                    |                                                                                                    | _ 🗆 🗡 |
|----------------------------------------------------------------------------------------------------|----------------------------------------------------------------------------------------------------|-------|
| Profile Optionen                                                                                                    |                                                                                                    |       |
| a d \Lambda 🖬 🍯 🗙 Tr 🔳 🕏                                                                                                    | 8 Zsig R2 Unterstadt>Zsig R102 Unterstadt                                                                                                    |       |
| P-Nr. Profil-Text: Am K                                                                                                    | Ontakt:         0         0         Kontakt-Ereignisse           Wartezeit:         sec         msec         0005>00.0[V070]05[F+         49         FD-                                                                                                    | A     |
| ID         1-3         Profil Text         D€           1         1         0005x0051 + 1111         D           2         1         005x0051 + 101         1           3         1         +005x047 + 101         1           4         1         +005x051 + 101         19           5         1         ++005x051 + 101         19           6         1         ++005x051 + 482         10           7         1         005x063 + 482 01         19           8         1         005x005 + 442         10           9         1         ++005x051 + 442         10           10         1         036x005 + 80 031         11           11         1         005x06 + 486 001         -Abbr           12         1         036x040 + 86 001         - | Image: Store in the image: Store in the image: Store in |       |
|                                                                                                    | bernehmen Schließen                                                                                                    |       |
| Filter           Profil-ID         beginnt mit           Lokomotive:         Fa                                                                                                    | Техt: АД. D Аdr.<br>ahrstraße: Л                                                                                                    |       |

I den sidste linje i Kontakt-Hændelserne ses et automatisk registreret "Stop".

I denne profil ønskes følgende ændringer:

- > Funktion f5 fra funktionsdekoder 49: Blinklys til.
- Langsomt stop med forsinkelse "10"

Resultatet af disse indstillinger ses nederst til venstre i profillinjen:

#### 

Dette er betydningen:

- > 0051: Tilbagemeldingskontakt fra sporvejen.
- ➤ >: Skilletegn
- > 00.0: Ventetid i ved kontakt 0051

- **STOP**: Stopkommando til lok
- > 10: Bremseforsinkelse (1 til 18)
- >  $\mathbf{F}$ + = Lok funktion til, |||||||||| = Sonderfunktionen f1 til f16 ikke aktiveret
- $\blacktriangleright$  49 = Funktions-Decoder med adresse 49 og med **f5** aktiveret, men ikke f1 til f4 og f6 til f16.
- **FD-** = Funktions-Decoder-Funktion fra.

Efter ændringen af de nødvendige data klikkes der på "Übernehmen" og data bliver overført til "Kontakt Hændelser".

## 10.3.3 Afspilning af lydfil

I en anden profil ønskes en lydfil afspillet ved påvirkning af en tilbagemeldingskontakt. Da lydfilen ikke kan aktiveres over en lokomotivkommando via en funktionsdekoder, skal der tilføjes en ny profillinje i *"Kontakt-Ereignissen"* listen. Det er beskrevet i afsnit 10.3.1. Klik på den nye linjes højrepil for at åbne vinduet *"Am Kontakt"*.

Klik på fanebladet med dette symbol . Her vises alle wav og mp3 filer, der er placeret i en undermappe til WINDIGIPET.

Klik på den ønskede kontakt i det midterste felt eller indtast den manuelt i kontaktnummerfeltet i vinduet "*Am Kontakt*". Nyttige kontakter i dette eksempel ville være 0006, 0129, 0130 og 0131 eller den allerede registrerede kontakt 0007.

I dette tilfælde skal kontakt 0007 udløse lydfilen.

Klik på den lydfil der ønskes afspillet på denne kontakt. Navnet på filen vises i fanebladets øverste felt og derunder spilletid i sekunder.

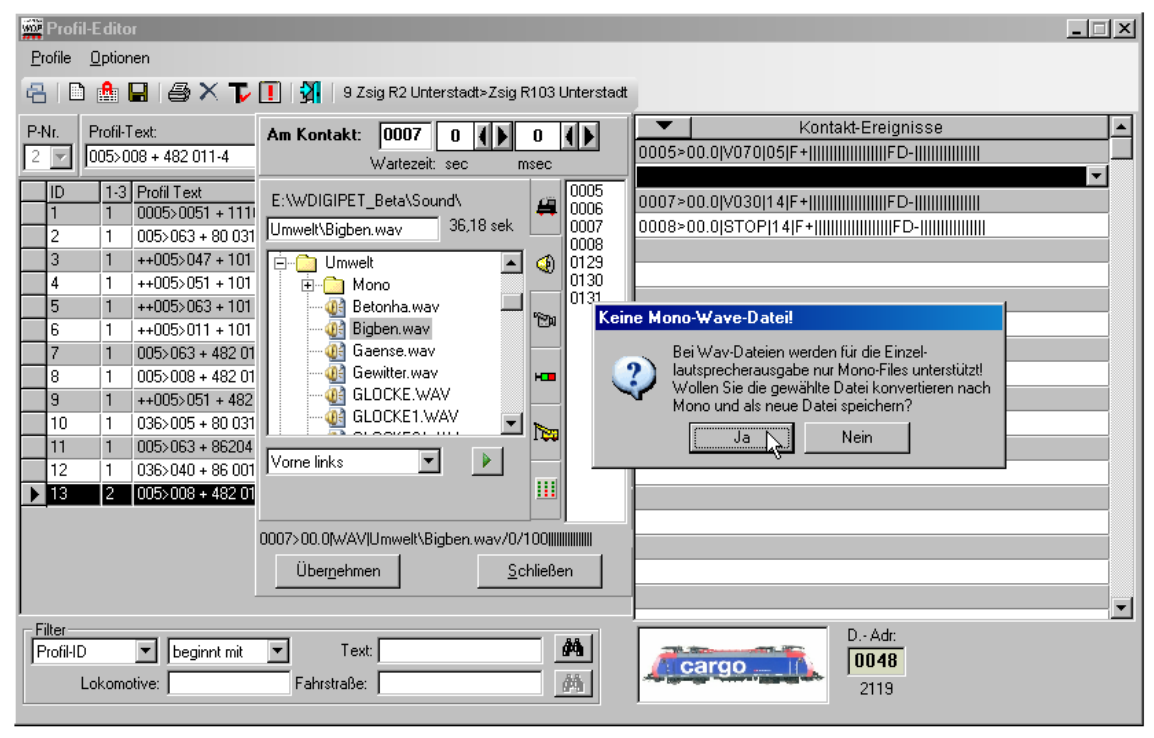

Under feltet, hvor lydfilen vælges, er der en listefelt hvor der kan bestemmes hvilken højtalersystem man har tilsluttet computeren. Er den valgte lydfil en stereofil vises et vindue med mulighed for at konvertere filen til mono og gemme den under et nyt navn. Klik på "Ja" for dette.

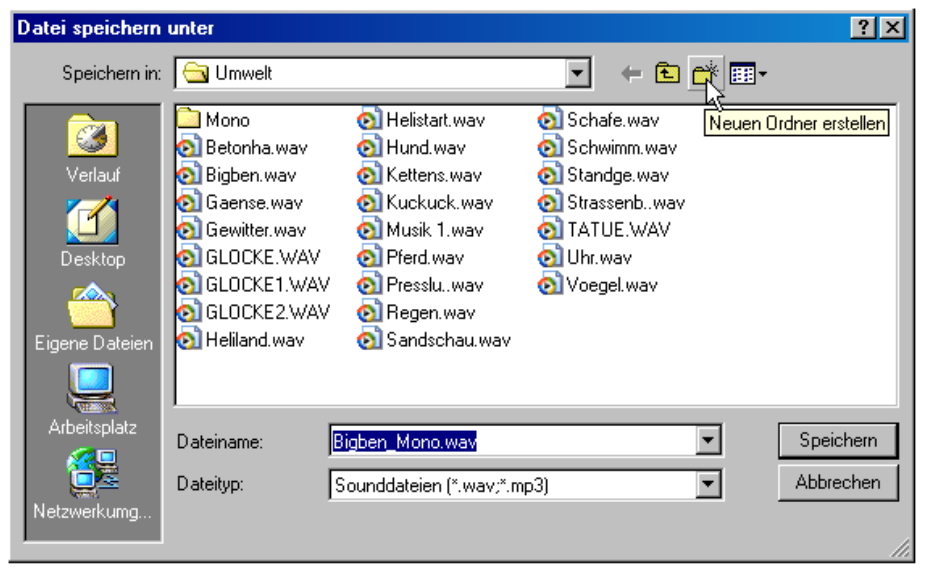

I dette vindue kan man udføre alle typiske Windows-funktioner såsom at oprette nye mapper, slette filer osv., og gemme filen i en mappe, der er placeret under lydbiblioteket.

| 🚟 Profil-E ditor                                                                                                    |                                                    | ×                     |
|----------------------------------------------------------------------------------------------------|----------------------------------------------------|-----------------------|
| <u>Profile</u> <u>Optionen</u>                                                                                                    |                                                    |                       |
| 名 i D 🏦 🖬 i 🍜 🗙 🍞 (                                                                                                    | 🚺 🛛 🙀 🔹 9 Zsig R2 Unterstadt>Zsig R103 Unterstadt  |                       |
| P-Nr.         Profil-Text:           2         005>008 + 482 011-4           10         1-3           1         1           005>0051 + 111           2         1           1         1           005>0051 + 111           2         1           1         1           005>0051 + 111           2         1           1         1           1         1           1         1           2         1           1         1           1         1           2         1           3         1           4         1           4         1           5         1           4         1           7         1           005>063 + 482 01           8         1           10         1           10         1           10         1           036>045 + 80 031           11         1           10         1           11         1           12         1           13 | Am Kontakt: 0007 0 0 0 0 0 0 0 0 0 0 0 0 0 0 0 0 0 |                       |
| _                                                                                                    |                                                    |                       |
| Filter<br>Profil-ID  Eeginnt mit Lokomotive:                                                                                                    | Text:                                              | DAdr.<br>0048<br>2119 |

Med denne pil kan man straks teste lydfilen.

Er kravene opfyldt klikkes der på "Übernehmen" for at overføre data til "Kontakt-Ereignisse".

| 🗱 Profil-E ditor                                                                                                    |                                                   |                                                                 |
|----------------------------------------------------------------------------------------------------|---------------------------------------------------|-----------------------------------------------------------------|
| <u>Profile</u> <u>Optionen</u>                                                                                                   |                                                   |                                                                 |
| 名 i 🗅 🏦 🖬 i 🖨 🗙 🍞                                                                                                    | 🚺   🚰   9 Zsig R2 Unterstadt>Zsig R103 Unterstadt |                                                                 |
| P-Nr. Profil-Text:<br>2 2 005>008 + 482 011-4                                                                                    | Am Kontakt: 0 0 0 0 0 0 0 0 0 0 0 0 0 0 0 0 0 0 0 | Kontakt-Ereignisse     0005>00.0[V070]05[F+                 FD- |
| ID         1-3         Profil Text           1         1         0005>0051 + 1111           2         1         005>053 + 80.031 |                                                   | 0007-00.0/V030 14 F+                                            |

#### TIP!

Inden der klikkes på "*Übernehmen*" kontroller da altid om alt er registreret. Der kan mangle lyd, selvom lydfilen blev markeret under oprettelsen. Ser vinduet ud som det her viste, er alt sandsynligvis i orden.

Bemærk også indstillingerne i afsnit 4.12.4 om en lydfil skal afspilles eller ej, når et tog ankommer til en station for enten stop eller gennemkørsel.

#### 10.3.4 Video-Sekvens.

Der kan afspilles en video efter samme metode som en lydfil. Der skal her vælges fanebladet med video symbolet.

#### 10.3.5 Magnetartikel-Funktionen/Farve på Lokomotiv-Nummer

Denne funktion gør det muligt at håndtere "Folgeschaltungen" i togvejseditoren. Se afsnit 8.8.

Klik på fanebladet med dette symbol for at åbne for "*Magnet-Artikel*". Her kan aktiveres magnetartikler ved bestemte tilbagemeldingskontakter. Det kan være signaler, sporskifter, afkoblingsskinner, tællere osv. Disse tællere håndteres som beskrevet i afsnittet om togveje (8.8.1).

Når der skal registreres en ny magnetartikkel er billedvinduet under "Magntartikkel" tom. "Træk" derefter den ønskede magnetartikkel ind i feltet. I dette tilfælde husbelysning i Oberstadt. Klik derefter på magnetartiklen til den har den ønskede stilling. (Tændt eller slukket)

| Profil-E ditor                                                                                                    |                            |                                                                                                    |                                                                                                    |
|----------------------------------------------------------------------------------------------------|----------------------------|----------------------------------------------------------------------------------------------------|----------------------------------------------------------------------------------------------------|
| Profile Optionen                                                                                                    |                            |                                                                                                    | 26 37 38 58 58 140 O1                                                                                                    |
| 📇 🗋 🏦 🖨 🗶 🍞 🚺 🕺 14 Zsig R2 Unter                                                                                                    | stadt>Zsig R104 Unterst    | for                                                                                                    | 64                                                                                                    |
| P-Nr.         Proli-Test:         Am Kontakt:         0060         0           1         ++005>063 + 101 123-7         Wartezeit s         Wartezeit s                                                                                                    |                            | Kontakt-Ereignisse                                                                                                    | ]; '                                                                                                    |
| ID         1.3         Profit Text         Magnetatiket           1         1         0005-0051+1111         Magnetatiket           2         1         0005-0051+1111         Magnetatiket           3         1         ++005>001+101         Magnetatiket           5         1         ++005>001+101         Magnetatiket           6         1         ++005>001+101         Hausetbeleuchtung Dierstatiket           9         1         ++005>001+422         Hausetbeleuchtung Dierstatiket           10         1005-005+482         Lokrummer von Rot auf S           11         1         0050-005+60         001                                                                                                    |                            | 0062=00.0(V030)18(F-)))(0063=00.0(STOP(18)F-))(0063=00.0(STOP(18)F-))(0060=000-0(STOP(18)F-))(0060=000-0(STOP(18)F-))(0060=000-0(STOP(18)F-))(0060=00-0(STOP(18)F-))(0060=00-0(STOP(18)F-))(000=00-0(STOP(18)F-))(000=00-0(STOP(18)F-))(000=00-0(STOP(18)F-) |                                                                                                    |
| Filer<br>Front D Lokomotive: Filer Filer Fil | 55/114/200000<br>Schließen | D- Adt.<br>[0010<br>1314                                                                                                    | argheim Oberstadt<br>Profieim Oberstadt<br>Profieim Oberstadt<br>Profieim Oberstadt<br>Profieim Oberstadt<br>Profieim Oberstadt<br>Profieim Oberstadt<br>Profieim Oberstadt<br>Profieim Oberstadt<br>Profieim Oberstadt<br>Profieim Oberstadt<br>Profieim Oberstadt<br>Profieim Oberstadt<br>Profieim Oberstadt |

Ved drift vil WiniDigipet vise disse magnetartikkelkontakters stilling korrekt på billedskærmen.

#### Loknummer fra RØD til SORT

På fanebladet findes også denne knap

Klikkes der på denne knap vil tog, der i automatiks drift er spærret, dvs. med RØD tognummer, igen blive stillet til rådighed til automatisk drift. Denne mulighed er altid nyttig, når der anvendes automatisk drift og køreplanskørsel på modelbanen.

Nederst til venstre ses kommandolinjen for magnetartiklen udformet meget lig lokomotivkommandolinjen.

Når der klikkes på "Übernehmen" overføres magnetartiklens kommandolinje til "Kontakt-Ereignisse".

Med den type kommando kan man med en tibagemeldingskontakt betjene ikke kun magnetartikler, men også andre typer af kontakter, der er tilsluttet magnetartikkeldekoder eller kontaktdekoder.

## 10.3.6 Brug af Kran-Makros

Dette afsnit er ikke oversat til dansk. Hvis jeg senere få en sådan kran, vil afsnittet måske blive oversat. Er der nogen der vil oversætte afsnittet, vil jeg gerne medtage det i denne oversættelse.

## 10.3.7 Matrix skift i profilen

Når der køres modeltog kan der undertiden opstå den situation, at togsammensætningen bliver ændret. Det kan fx ske en ændring af togets længde, et langt tog bliver til et kort tog og omvendt.

Det er meget nemt at ændre i profilen for et lokomotiv og en togvej.

I det følgende eksempel er lokomotiv 80 kørt til endestation Bergheim med et kort tog. Efter stop er vognene blevet frakoblet.

I det tilstødende spor står lokomotiv 29 med flere vogne og skal efter en rangering have vognene fra lokomotiv 80 tilkoblet. Dette giver således et lang tog, der skal afgå fra stationen.

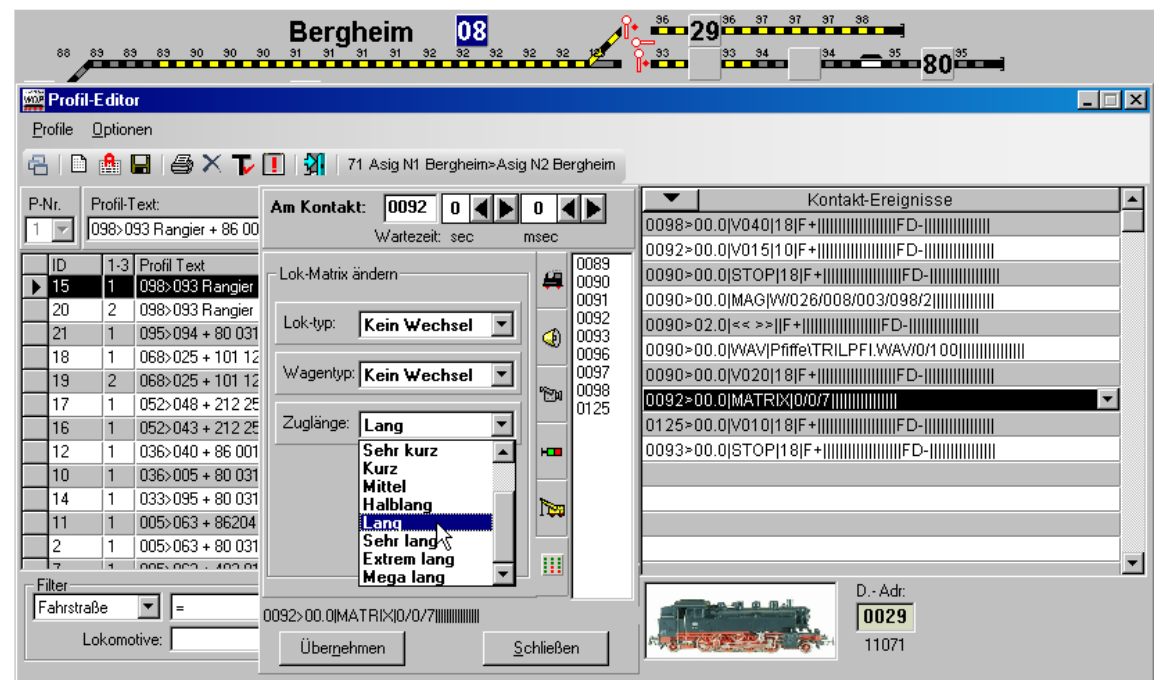

Da lokomotiv 29 er opført med kort toglængde databasen, skal dette ændres til lang, således at toget på sin tur ikke kører ind på en togvej, der ikke er godkendt til lange tog.

Til rangeringen skal der oprettes en passende profil for lokomotivet og en togvej.

I den oprettede profil ser man registreringskravene for rangeringen. Det er vigtigt, at der er en ventetid inden kommandoen for retningsskift sendes, efter lokomotivet er stoppet

Kontakt 0092 i ottende række sørger for at skifte Matrix til korrekt toglængde.

For at kontrollere om den oprettede profil funktionere, kan man efter rangering med profilen klikke på symbolet i lokomotivkontrollen for lokomotivet. Her kan der ses om toglængder er rettet og er OK.

| MZ 1402 (22) | MZ 1402 (22)                                                                                                    |
|--------------|----------------------------------------------------------------------------------------------------|
|              |                                                                                                    |
|              | Eahreigenschaften Langsamfahrstufe vorwäts: Litter vorwäts: Litter vorwäts: Li |
|              | Epoche                    Epoche IV                                                                                                    |

Man kan ændre matrix

- Ved en midlertidig ændring af lokomotivtype (Rangering med godstog)
- Lokomotivændring fra godstog til passagertog
- Ændring af toglængder

Kun for at nævne nogle få eksempler.

## 10.3.8 Brug af ventetid

Et par eksempler vil vise, hvordan man med denne funktion meget let får en varieret drift.

1. Ved afgang fra en station ønskes en lyd, som fx "Pas på, selvlukkende døre" afspillet, inden toget forlader stationen.

Man opretter da følgende kontakt hændelse.

| Prof    | il-Editor           |                       |                     |        |           |                      |  |
|---------|---------------------|-----------------------|---------------------|--------|-----------|----------------------|--|
| Profile | Optionen            |                       |                     |        |           |                      |  |
| 80      | ) 📤 🖬 🥔 X T 🚺       | 🚺 🗿 37 Asig N2 Ol     | berstadt>Esig A Kre | euzeck |           |                      |  |
| P-Nr.   | Profil-Text         | Lokomotive:           | Fahrstraße:         | -      | -         | Kontakt-Ereignisse   |  |
| 2 -     | 068>025 + 101 123-7 | 101 123-7             | 068>025             |        | 0068>02.0 | /AV[Abf2.wav/0/100 ] |  |
|         | 1-3 Profil Text     | Lokomotive Fahrstraße | Zeit                |        | 0068>07.0 | 070 05 F+            |  |

På kontakt 0068 skal en lydfil afspilles 2 sekunder efter at togvejen er sat.

I anden række vil den samme kontakt 0068 starte toget med en hastighed på 70km/t efter en ventetid på 7 sekunder. Accelerationsfaktoren er 05.

Naturligvis skal ventetiden afprøves og evt. rettes, hvis det er nødvendigt.

2. Ændring af lokomotivets kørselsretning i profilen.

| Profile Optionen                                                                                                    | And a state of the state of the |
|----------------------------------------------------------------------------------------------------|----------------------------------------------------------------------------------------------------|
| 😓 🗅 🤮 🖴 🎜 🖉 🗡 頂 🕺 71 Asig N1 Bergheim>Asig N2 Bergheim                                                                                                    |                                                                                                    |
| P-Nr.         Profil-Text.         Lokomotive:         Y         Kontakt-Ereignisse           2         098>093 Rangier + 86 001         86 001         098>093 Rangier         0098>00.01/040118[F-1000000000000000000000000000000000000                                                                                                    | ×                                                                                                    |
| ID         1-3         Profil Text         Lokomotive         Fahrstraße         Zeit         0092-00.0[V015[10]F+]           21         1         095>094 + 80.031         80.031         095>094         0090>00.0[STOP]18[F+]         0090>00.0[STOP]18[F+]         0090 |                                                                                                    |

Her er det vigtigt, at retningsskift først sker efter en ventetid når lokomotivet er standset. Sendes retningsskift mens lokomotivet kører, vil det stoppe brat og ikke langsomt standse.

3. I en blok er der ingen bremsekontakt før stopkontakten. Blokken har kun 2 kontakter, start og stop kontakterne.

| Profi   | il-E ditor         |            |            |             |   |           |                    |   |
|---------|--------------------|------------|------------|-------------|---|-----------|--------------------|---|
| Profile | Optionen           |            |            |             |   |           |                    |   |
| 8 C     | ) 🔥 🖬 🦪 🛪 🍞 (      | 1 3 87     | 7 095>094  |             |   |           |                    |   |
| P-Nr.   | Profil-Text:       | Lokom      | otive: 🗾   | Fahrstraße: | ~ | -         | Kontakt-Ereignisse | * |
| 1 💌     | 095>094 + 80 031   | 80 031     |            | 095>094     |   | 0095>00.0 | V020 05 F+         |   |
| TID     | 1-3 Profil Text    | Lokomotive | Fahrstraße | Zeit        |   | 0095>04.5 | V010 05 F+         |   |
| 10      | 1 036>005 + 80 031 | 80 031     | 036>005    |             |   | 0094200.0 | 510P 18 F+         |   |

Ved kontakt 0095 starter lokomotivet med 20km/t og acc. På 05.

Stadig ved kontakt 0095, men efter en ventetid på 4,5 sekunder, bremser lokomotivet ned til 10 km/t. Ved kontakt 0094 stopper lokomotivet.

4. Et lokomotiv skal køres først frem over et sporskifte og derefter tilbage over sporskiftet. Der skal afspilles en advarselsfløjte, inden der køres tilbage.

Dette skal udføres med en tilbagemeldingskontakt.

| Di Prof            | il-E dito        | or                                                    |                                |                                          |                                |      |                                         | × |
|--------------------|------------------|-------------------------------------------------------|--------------------------------|------------------------------------------|--------------------------------|------|-----------------------------------------|---|
| Profile            | Option           | nen 🔒 🛪 🍞 [                                           | 1 31 71                        | Asig N1 Bergi                            | heim>Asig N2 Bergh             | neim |                                         |   |
| P-Nr.              | Profil-<br>098>0 | Text:<br>193 Rangier + 86 001                         | Lokom                          | otive: 🗾 F                               | 'ahrstraße:<br>098>093 Rangier | ×    | Kontakt-Ereignisse 0092>00.0[V010]10[F+ | - |
| ID<br> 15<br> ▶ 20 | 1-3<br>1<br>2    | Profil Text<br>098>093 Rangier +<br>098>093 Rangier + | Lokomotive<br>86 001<br>85 001 | Fahrstraße<br>098>093 Ran<br>098>093 Ran | Zeit<br>ngier                  | Ĥ    | - 0090>01.2(STOP)18(F+)                 |   |
| 21<br>18           | 1                | 095>094 + 80 031<br>068>025 + 101 123                 | 80 031<br>101 123-7            | 095>094<br>068>025                       |                                |      | 0090>01.5[WAV Pfiffe\TRILPFI.WAW/0/100[ |   |

I dette eksempel bliver der 5 profillinjer for en kontakt:

- 1. Efter ventetid på 1.2 sekunder standser lokomotivet
- 2. Skift retning efter yderlig 2 sekunder.
- 3. Sporskiftes skiftes efter yderlig 1.2 sekunder
- 4. Advarselsfløjt efter yderlig 1.5 sekunder
- 5. Start kørsel efter yderlig 2.7 sekunder

Som vist i eks. 3 kan man klare sig med 2 tilbagemeldingskontakter på en kort togvej. I eks. 4 lægges ventetiden sammen, således lokomotivet først kører den anden vej 8,6 sekunder efter, at kontakt 0090 er aktiveret.

OBS!

Man bør dog ikke "spare" på tilbagemeldingskontakter, men kun anvendes som "nødløsning"

Vigtig!

I profilen vil den indtastede ventetid ved startkontakten blive ignoreret ved gennemkørende tog. Ventetiden får først betydning for de tog, der har standset for rødt på forrige blok.

## 10.4 Forskellige muligheder

Der gives forskellige muligheder med menuen < Optionen>.

| 🗱 Pı          | rofi   | l-E di       | tor                               |                     |         |                 |   | 💶                                        |  |
|---------------|--------|--------------|-----------------------------------|---------------------|---------|-----------------|---|------------------------------------------|--|
| <u>P</u> rofi | le [   | <u>O</u> pti | onen                              | _                   |         |                 |   |                                          |  |
| 8             |        | T            | Profilablauf <u>t</u> esten       | sig N1 Ber          | rgheim≻ | Asig N2 Berghei | m |                                          |  |
| P-Nr.         |        | <b>!</b>     | <u>P</u> rofile prüfen            | e: 🗹                | Fahrstr | гаве:           | M | Kontakt-Ereignisse                       |  |
| 2             |        | ß            | Automatische Profil-Erstellung    |                     | 098>0   | )93 Rangier     |   | 0092>00.0 V010 10 F+                 FD- |  |
|               | _      | ~            | <u>B</u> M-Nummern immer anzeigen | ahrstraße           |         | Zeit            |   | 0090>01.2 STOP 18 F+                     |  |
| 1!            | 5      |              | Nach ID-Nummer sortiert           | 98>093 Ra           | angier  |                 |   | 0090×01.2 MAG W/026/008/003/098/2        |  |
| 2             | 1      |              | Nach Profil-Nummer sortiert       | 38>093 H.<br>35>094 | angier  |                 |   | 0090>01.5 WAV Pfiffe\TRILPFI.WAV/0/100   |  |
| 1             | 8      | ~            | Nach Profil-Text sortiert         | 68>025              |         |                 |   | 0090>02.7 V020 18 F+                     |  |
| 19            | 9      |              | Nach Loks / Fahrstraßen sortiert  | 68>025              |         |                 | - | 0093500.0JV010[18]F+[                    |  |
|               | 7<br>6 |              | Nach Fahrstraßen / Loks sortiert  | p2>048<br>52>043    |         |                 | - |                                          |  |
| 1             | 2      | 1            | 036>040 + 86 001 86 001           | 036>040             |         |                 |   |                                          |  |

*RM-Nummern immer anzeigen.* 

For at vise alle numrene på sporplanens tilbagemeldingskontakter, hver gang profileditoren åbnes, afvinkles denne.

OBS!

Fravælg denne funktion under test i profileditoren, hvis man ønsker at de testede kontakter skal blive "røde" (synlige) under testen.

> Valg af forskellige sorterings betingelser.

Der er 5 forskellige sorterings betingelser til rådighed. Se ovenstående billede.

## 10.5 Test af profil

Alle profiler kan straks efter oprettelsen testes. Markér den profillinje, der skal testes, og placér lokomotivet på startkontakten i sporvejen.

Klik på **I** symbolet for at åbne vinduet "*Test*..."

Til venstre ses en beskrivelse og til højre kontakt hændelserne for togvejens profil. Nederst vises et digitalur. Her registreres den tid, det tager for lokomotivet at gennemkører profilen.

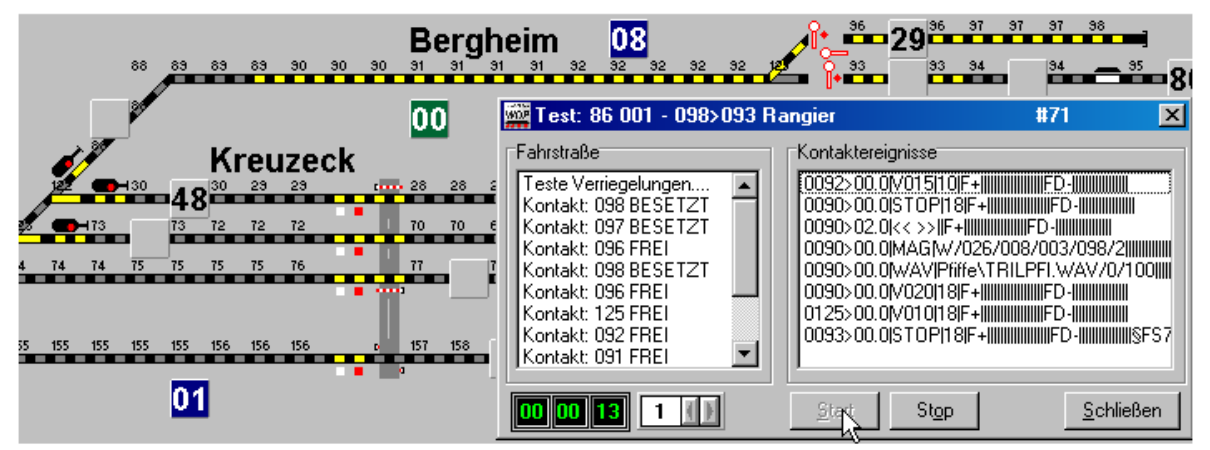

#### Klik på "Start".

Det digitale ur starter og kontrolbetingelserne afprøves. Togvejen indstilles, og kontakthændelserne bliver slettet, efterhånden som lokomotivet har behandlet dem.

#### OBS!

Modtages fejlmeldingen "*Lok nicht auf Startkontakt*", er lokomotivet ikke registreret på startkontakten. Med musen trækkes det rigtige lokomotiv fra lokomotivlisten til startkontakten og testen kan startes igen.

Når målkontakten påvirkes, og dermed opfylder frigivelsesbetingelserne, stopper digitaluret.

Hvis der af en eller anden årsag ikke er muligt at stille togvejen, vil uret ikke starte, når der klikkes på "*Start*". En årsag kan være, at målkontakten for togvejen ikke er fri.

#### Bemærk!

Testvinduet skal forblive aktiv under testkørslen, ellers vil køretiden ikke blive oprettet.

Testkørsel kan også simuleres, men så vil tiden ikke være korrekt. Tiden kan kun registres korrekt med rigtig kørsel. Ved simulering skal "*Rückmeldekontakte immer anzeigen*" være slået fra. Se afsnit 10.4.

Er der fejl i en profillinje vises det ved at den ikke skjuler de fejlbehæftigede kontakhændelser under testen. Derved kan der straks rettes i profilen.

I tilfælde af fejl kan lokomotivet standses under testen ved klik på "Stop".

Afslut testprogrammet ved klik på "*Schliessen*". Lokomotivets køretid bliver automatisk overført til profileditorens kolonne "*Zeit*".

## 10.6 Test og ændring af profilen

Ved at klikke på 🔟 ikonet kan alle profiler automatisk afprøves. Testresultatet kan også udskrives ved

at klikke på  $\frac{D^{rucken}}{1}$  i testresultatvinduet. Ses herunder.

| Profile prü | ifen/ändern                    |           |                      |            |                                                            |
|-------------|--------------------------------|-----------|----------------------|------------|------------------------------------------------------------|
| Profil-ID   | Profil-Text                    | Lok       | Fahrstraße           | Тур        | Meldung                                                    |
| <b>2</b> 2  | 005>063 + 482 011-4 mit Fehler | 482 011-4 | 005>063              | Warnung    | Kontakt 065 ist nicht Element der Fahrstraßenaufzeichnur   |
|             |                                |           |                      |            |                                                            |
|             |                                |           |                      |            |                                                            |
| • (پَ       | Infos ጰ O Fehler 🥂             | 1 Warnun  | gen 🔽 <u>W</u> arnun | igen anzei | gen <u>Aktualisieren</u> <u>D</u> rucken <u>S</u> chließen |

I dette vindue vises kilden til fejl og advarsler. Der vises forbindelse til profileditoren, så fejl kan rettes.

|                    | 🙀 Prof                                                                                                   | il-E dito     | or               |              |                   |               |           |                                                                   |                                       | _ 🗆 X    |  |  |
|--------------------|----------------------------------------------------------------------------------------------------|---------------|------------------|--------------|-------------------|---------------|-----------|-------------------------------------------------------------------|---------------------------------------|----------|--|--|
| I                  | <u>P</u> rofile                                                                                          | <u>O</u> ptio | nen              |              |                   |               |           |                                                                   |                                       |          |  |  |
| ĺ                  |                                                                                                    | ۵ 🔒           | 🔒   🖨 🗙 🍞 [      | 🚺   🚮   14   | Zsig R2 Unterstad | t>Zsig R104 ( | Unterstad |                                                                   |                                       |          |  |  |
| P-Nr. Profil-Text: |                                                                                                    |               |                  | Lokom        | otive: 🗾 Fahrs    | traße:        |           | •                                                                 | Kontakt-Ereignisse                    | <b></b>  |  |  |
|                    | 2 2 005>063 + 482 011-4 mit Fehle                                                                        |               |                  | ehler 482 01 | 1-4 005>          | 063           |           | 0065>1                                                            | 00.0 MAG S/043/018/259/116/2          | <b>_</b> |  |  |
| Ē                  |                                                                                                    | 1.3           | Profil Text      | Lokomotive   | Eabrstraße        | Zeit          |           | 0060>0                                                            | 00.0 0HNE_V 14 F+      49      FD-    |          |  |  |
| ľ                  | ID         I-3         Promi Lex         Li           22         2         005>063 + 482 011⋅         44 |               | 482 011-4        | 005>063      |                   |               | 0062>0    | UU.UIVU3U[14]F+[[[[[[[[49]][[[[[FD-[[[[[[[[[[[[[[[[[[[[[[[[[[[[[[ |                                       |          |  |  |
| ľ                  | 21                                                                                                    | 1             | 095>094 + 80 031 | 80 031       | 095>094           |               |           | 0063>1                                                            | 063>00.0 STOP 14 F+       49      FD- |          |  |  |

I dette eksempel er der i en togvej ikke nogen tilbagemeldingskontakt 0065. Dette skal rettes således profilen kan afvikles ordentlig. Man bør også undersøge om togvejens tilhørende kontakter på registreringskortet "*Start/Bremsen/Ziel*" er korrekt oprettet.

Når alt er rettet og efterset kan en ny test udføres ved at klikke på "Aktualisieren".

Fjernes fluebenet i "Warnungen anzeigen" skjules advarslerne.

## 10.6.1 Advarsler for forkerte oplysninger i kontakt hændelser

I profileditoren vises kontakter, der ikke er en del af togvejen med gult.

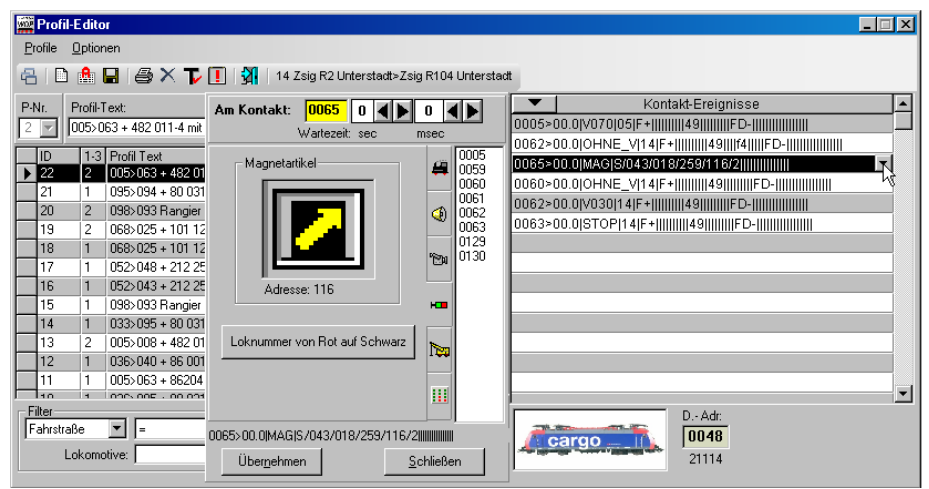

I dette eksempel vises en tilbagemeldingskontakt 0065, der ikke tilhører en togvej. Her skal der udføres en rettelse for at profilen bliver brugbar.

#### 10.7 Valg mellem oprettede profiler

For at vælge mellem oprettede profiler, der måske skal rettes, ændres osv., tilbydes der flere muligheder.

Der kan vælges efter flere muligheder:

- > Valg via filterfunktion og textinput.
- Valg vha. Start/Stop funktion.
- Valg vha. Start/Stop funktion sammen med lokomotiv og togvej

## **10.7.1 Profilvalg med filterfunktion**

Oprettede profiler kan i profileditoren udvælges efter forskellige kriterier i valgvinduerne.

| No.                       | Filter<br>Profil-ID                     | beginnt mit 💌 Text: | 44         | Filter<br>Profil-ID | beginnt mit 💌                       | Text        | A |
|---------------------------|-----------------------------------------|---------------------|------------|---------------------|-------------------------------------|-------------|---|
| Concernance of the second | Profil-ID<br>Profil 1-3<br>Profil-T ext | Fahrstraße.         | <i>4</i> % | Lokomotive:         | beginnt mit<br>enthält<br>endet mit | Fahrstraße: | M |
|                           | Lokomotive<br>Fahrstraße                |                     | und        |                     | -<br>Alle                           | 8           |   |

Vælg først begge filterfunktioner og indtast derefter i feltet "Text".

Vil man fx se alle togveje 005>063 indstilles filtret til "*Fahrstrasse*" "=" og indtast "005>063" i tekst-feltet.

| with Pro       | ofil-        | E dito            | r                    |                    |                   |                 |                     |             |                                                   |
|----------------|--------------|-------------------|----------------------|--------------------|-------------------|-----------------|---------------------|-------------|---------------------------------------------------|
| Profile        | e <u>(</u>   | <u>O</u> ption    | ien                  |                    |                   |                 |                     |             |                                                   |
| 81             | D            | 🏦 I               | 🖬 🏼 🖨 🗙 🏹 🚺          | 14                 | Zsig R2 Un        | erstadt         | >Zsig R10           | 4 Unterstad |                                                   |
| P-Nr.          |              | Profil-T<br>005>0 | 'ext:<br>63 + 80 031 | Lokom<br>80 031    | otive: 🗾          | Fahrst<br>005>0 | <b>raße:</b><br>063 |             | Kontakt-Ereignisse           0005>00.0 V070 18 F+ |
| ID             |              | 1.3               | Profil Text          | Lokomotive         | Fahrstraße        |                 | Zeit                |             | 0062>00.0 \030 18 F+                              |
| ▶ <u>2</u>     |              |                   | 005>063 + 80 031     | 80 031             | 005>063           |                 |                     |             |                                                   |
|                |              | 1                 | 005>063 + 482 011    | 482 011-4          | 005>063           |                 |                     |             |                                                   |
| 11             |              | 1                 | 005>063 + 86204      | 86204              | 005>063           |                 |                     |             |                                                   |
| 22             | 2            | 2                 | 005>063 + 482 011    | 482 011-4          | 005>063           |                 |                     |             |                                                   |
|                |              |                   |                      |                    |                   |                 |                     |             |                                                   |
|                |              |                   |                      |                    |                   |                 |                     |             |                                                   |
|                |              |                   |                      |                    |                   |                 |                     |             |                                                   |
|                |              |                   |                      |                    |                   |                 |                     |             |                                                   |
|                |              |                   |                      |                    |                   |                 |                     |             |                                                   |
|                |              |                   |                      |                    |                   |                 |                     |             | v                                                 |
| Filter<br>Fahr | straf:<br>Lo | ße<br>okomo       | =                    | ▼ Te<br>Fahrstraße | xt: 005>063<br>a: |                 |                     | <b>#</b>    | D Adr.<br>0080<br>1114                            |

Klik derefter på symbolet for t se resultatet. Findes der ingen profiler fås fejlmeldingen "*Keine Daten gefunden!*". Alle profiler vises igen ved klik på

## **10.7.2 Profilvalg med Start/Ziel funktion**

Med denne metode kan man søge direkte efter profiler for en enkelt sporvej. Vælg sporvejen med *Start/Ziel-Funktion*.

| H3      |          |                    |            | 28 42 132   | -16        |               | 8 4    | 8 50 51 51<br>8 8                       | 137        | <b>,</b> | -156     | 01 <sup>56 57</sup><br>5 10 10 | 58<br>1<br>64 |         | 10       |
|---------|----------|--------------------|------------|-------------|------------|---------------|--------|-----------------------------------------|------------|----------|----------|--------------------------------|---------------|---------|----------|
| Prof    | I-E dite | 94                 |            |             |            |               |        |                                         |            |          |          |                                |               | × –     |          |
| Profile | Optio    | nen                |            |             |            |               |        |                                         |            |          |          |                                |               |         |          |
| 3 0     | 8        | BAXTO              | 54         | Zsig S201 L | Interstad  | t>Zsiq S101 L | Inters | tadt                                    |            | Start/Z  | iel Au   | ıswahl                         |               |         | 1        |
|         |          |                    |            | - mad       | 12.000     |               | Inter  |                                         | Mant       | ID       | ID-Te    | ext                            | _             | Start-K | Ziel-K   |
| -Nr.    | Profil-  | Text:              | Lokom      | otive: 🔟    | Fahrstra   | ße:           |        | 0052500 00/07010                        | Kont       | 14       | 1 (102)  | 063                            |               | 0005    | 0063     |
| 2       | 105251   | J43 + 212 254-9    | 212.25     | 4-9         | 105204     | 3             |        | 0044>00 0IMATED                         | 10/07410   |          |          |                                |               |         |          |
| ID      | 13       | Profil Text        | Lokomotive | Fahrstraße  | 2          | Zeit          |        | 0044>00.0000000000000000000000000000000 | 11F+000    | -        | -        |                                |               | -       |          |
| 11      | 1        | 005>063 + 86204    | 86204      | 005>063     |            |               |        | 0043>00 0ISTOPH                         | AIE+100    |          | -        |                                |               |         |          |
| 12      | 1        | 036>040 + 86 001   | 86 001     | 036>040     |            |               |        | 0043-00.0[0101]                         | 4 P . 1111 |          |          |                                |               |         |          |
| 13      | 2        | 005>008 + 482 011- | 482 011-4  | 005>008     |            |               |        |                                         | -          | Verriege | a l      |                                |               |         |          |
| 14      | 1        | 033>095 + 90 031   | 80 031     | 033>095     | COOL STATE |               | _      |                                         |            | Keine L  | ok auf S | start-Zugnumme                 | anfeld        |         |          |
| 15      | 1        | 098>093 Rangier +  | 86 001     | 098>093 H   | angier     |               |        |                                         |            | 0        | 50 al 1  | C 0100                         | A 10.00       |         |          |
| 16      |          | 0525043 + 212 254  | 212 254-9  | 052>043     |            |               |        |                                         |            | 10 -30   | 1111     | C Proniz                       | C Pron        | 9 B     | standard |
| 10      | 1        | 0522046 + 212 254  | 101 122 7  | 0522046     |            |               |        |                                         |            | Niz a    | tellen   | Lok wender                     | Stole         | 創作      | Abbreche |
| 19      | 2        | 068>025 + 101 123  | 101 123.7  | 068\025     | 2          |               |        |                                         |            |          | AUMPOL   |                                | Ean           | ten     |          |
| 20      | 2        | 098>093 Bandier +  | 86 001     | 0985093 B   | angier (   | 0.00          |        |                                         | _          |          |          | Kopiere                        | en für Edito  |         |          |
| 21      | 1        | 095>094 + 80 031   | 80 031     | 095>094     | argor c    |               |        |                                         | -          |          |          |                                | Li            |         |          |
| 22      | 2        | 005>063 + 482 011- | 482 011-4  | 005>063     | _          |               | _      |                                         |            |          |          |                                | -             |         |          |
| -       |          | Louis              |            | Lassan      | 1          |               | -      | ]                                       |            |          |          |                                |               |         |          |
| Filter  | -0       | 1                  | - T-       |             |            | 44            | Ē      | -                                       | _          | DAdr     | 2        |                                |               |         | 1        |
| rahrst  | alse     | <u> </u>           | <u> </u>   | wc I        |            | 570           |        | Ø                                       |            | 0022     | 2        |                                |               |         | linke i  |
|         | Lokom    | otive:             | Fahrstraß  | e:          |            | (2)           |        | No. of Concession, Name                 | 100        | 1954     |          |                                |               |         | minto    |

Vælg startpunkt (grønt) og målpunkt (rødt) og vinduet "Start/Ziel Auswahl" åbnes. Efter klik på "Kopieren für Editor" overføres togvejen til nederste vinduer i filterfunktionen.

| Sing P | rofil-E              | dito   | ĩ                  |                    |                           |           |                |         |                                           | × |
|--------|----------------------|--------|--------------------|--------------------|---------------------------|-----------|----------------|---------|-------------------------------------------|---|
| Profi  | le <u>O</u> p        | ption  | en                 |                    |                           |           |                |         |                                           |   |
| 8      |                      | 8      | a   🥔 🗙 🏹 🛽        | 14                 | Zsig R2 Uni               | terstadt  | ≫Zsig R104 Uni | terstad | t j                                       |   |
| P-Nr.  | Pr                   | ofil-T | ext:               | Lokom              | otive: 🗾                  | Fahrst    | таве:          |         | Kontakt-Ereignisse                        | • |
| 1      | - 100                | 15>06  | 63 + 80 031        | 80 031             |                           | 005>1     | 063            |         | 0005>00.0 V070 18 F+              FD-     |   |
|        |                      | 1-3    | Profil Text        | Lokomotive         | Fahrstraße                |           | Zeit           |         | 0062>00.0 V030 18 F+                 FD-  |   |
|        |                      | 1      | 005>063 + 80 031   | 80 031             | 005>063                   |           | Lon            |         | 0063>00.0 STOP 18 F+                  FD- |   |
| 5      |                      | 1      | ++005>063 + 101 1: | 101 123-7          | 005>063                   |           |                |         |                                           |   |
| 7      |                      | 1      | 005>063 + 482 011  | 482 011-4          | 005>063                   |           |                |         |                                           |   |
| 1      | 1                    | 1      | 005>063 + 86204    | 86204              | 005>063                   |           |                |         |                                           |   |
| 2      | 2                    | 2      | 005>063 + 482 011- | 482 011-4          | 005>063                   |           |                |         |                                           |   |
|        |                      |        |                    |                    |                           |           |                |         |                                           | - |
| Falte  | r<br>irstraße<br>Lok | omo    | tive:              | ▼ Te<br>Fahrstraße | xt: 005>063<br>e: 005>063 | <br> <br> | <u> </u>       | ]       | D Adr:<br>[0080<br>1114                   |   |

Klik på **M** og profileditoren viser de mulige profiler.

## 10.7.3 Profilvalg med Start/Ziel funktion og med lokomotivvalg

Med denne metode kan der søges direkte efter en profil til bestemt togvej med et bestemt lokomotiv. Lokomotivet skal være registreret på startkontakten. Vælg togvejen med Start/Ziel funktion.

| Prof    | it-E ditt | 01                 | H8 H80        | P.             |                    |               |                      |         |                   |                 |            |
|---------|-----------|--------------------|---------------|----------------|--------------------|---------------|----------------------|---------|-------------------|-----------------|------------|
| Profile | Option    | nen                |               |                |                    | -             |                      |         |                   |                 |            |
|         | A         |                    | 1 <b>31</b> a | 7sia R2 i Inte | rstadt=7sig R102   | Interstant    |                      | Start/2 | Ziel Auswahl      |                 |            |
|         | - LINE    |                    |               | Log ILL Offic  | - 3tuut-23ig 11102 | Onicol Statut |                      | ID      | ID-Text           | Start           | K Ziel-K   |
| Nr.     | Profil-   | Text               | Lokom         | otive: 🗾       | Fahrstraße:        | <u> </u>      | K K                  | ont 14  | 005>063           | 000             | 0063       |
| 100     | 0005:     | 0051 + 1110 197-9  | 110 19        | 7-9            | 005>051            |               | 0005>00.0 V070 18 F+ |         |                   |                 |            |
| lip     | 1.3       | Profil Text        | Lokomotive    | Fahrstraße     | Zeit               |               | 0050>00.0 V030 18 F+ |         |                   |                 |            |
| 1       | 1         | 0005>0051 + 1110   | 110 197-9     | 005>051        |                    | 100           | 0051>00.0[STOP]18[F  |         |                   |                 | _          |
| 2       | 1         | 005>063 + 80 031   | 80 031        | 005>063        |                    |               |                      | _       |                   |                 | _          |
| 3       | 1         | ++005>047 + 101 1: | 101 123-7     | 005>047        | 00.00.26           |               | 6                    | - i     |                   |                 |            |
| 4       | 1         | ++005>051 + 101 1. | 101 123-7     | 005>051        |                    |               |                      | 005     | 000 101 100 7     |                 |            |
| 5       | 1         | ++005>063 + 101 1: | 101 123-7     | 005>063        |                    |               |                      | ++005>  | 063 + 101 123-7   |                 |            |
| 6       | 1         | ++005>011 + 101 1: | 101 123-7     | 005>011        |                    |               | 6                    | @ Pr    | ofil 1 🔹 Profil 2 | C Profil 3      | C Standard |
| 7       | 1         | 005>063 + 482 011- | 482 011-4     | 005>063        |                    | 100           |                      | Transco |                   | Stellers +      | 122-4      |
| 8       | 1         | 005>008 + 482 011  | 482 011-4     | 005>008        |                    |               |                      | Nor     | Lok wend          | en Eahien       | Abbreche   |
| 9       | 1         | ++005>051 + 482 0  | 482 011-4     | 005>051        |                    |               |                      |         | Koni              | eren für Editor | 8          |
| 10      | 1         | 036>005 + 80 031   | 80 031        | 036>005        |                    |               |                      |         | -Eadar            | Martin Caron M  | <u>.</u>   |
| 11      | 1         | 005>063 + 86204    | 86204         | 005>063        |                    |               |                      |         |                   |                 |            |
| 12      | 1         | 036>040 + 86 001   | 86 001        | 036>040        |                    | -             |                      |         |                   |                 |            |

Togvejen bliver "gul" og startpunktet (grønt) og målpunktet (rødt). Vinduet "Start/Ziel Auswahl" åbnes, og der klikkes på "Kopieren für Editor". Både togvejen og lokomotivet bliver overført til filterfunktionens nederste felter.

| 🔤 Prof  | il-E dito         | r                               |                      |                           |                    |                   |          |                                                  |                        | _ 🗆 🗙    |
|---------|-------------------|---------------------------------|----------------------|---------------------------|--------------------|-------------------|----------|--------------------------------------------------|------------------------|----------|
| Profile | <u>O</u> ptior    | nen                             |                      |                           |                    |                   |          |                                                  |                        |          |
| 81      | ا 🏦 (             | 🖬   🚳 🗙 🍞 [                     | 14                   | Zsig R2 Unte              | rstadt≻            | Zsig R104 Unterst | adt      |                                                  |                        |          |
| P-Nr.   | Profil-1<br>005>0 | fext:<br>163 + 80 031           | Lokom<br>80 031      | otive: 🗹                  | Fahrstra<br>005>08 | аве: 🔼<br>53      |          | Kon<br>>00.0 V070 18 F+     <br>>00.0 V020 18 F+ | takt-Ereignisse        | ▲<br>▼   |
| D<br>D  | 1-3               | Profil Text<br>005>063 + 80 031 | Lokomotive<br>80 031 | Fahrstraße<br>005>063     | 2                  | Zeit              | 0062     | >00.0 \030 18 F+    <br>}>00.0 \STOP 18 F+       |                        |          |
| 5       | 1                 | ++005>063 + 101 1:              | 101 123-7            | 005>063                   |                    |                   |          |                                                  |                        |          |
| 7       | 1                 | 005>063 + 482 011               | 482 011-4            | 005>063                   |                    |                   | _        |                                                  |                        |          |
|         | 1                 | 005>063 + 86204                 | 86204                | 005>063                   |                    |                   | _        |                                                  |                        |          |
| - 22    | 2                 | 0032063 + 462 011               | 402 011-4            | 0002063                   |                    |                   |          |                                                  |                        |          |
|         |                   |                                 |                      |                           |                    |                   |          |                                                  |                        | <b>_</b> |
| Fahrst  | raße<br>Lokomo    | =     101 123-7                 | ▼ Te<br>Fahrstraße   | xt: 005>063<br>s: 005>063 |                    | - M<br>- M        | <b>,</b> |                                                  | D Adr:<br>0080<br>1114 |          |

Klik på den nederste "Kikkert" for at få profilerne vist.

| 📅 Profil-E ditor                                                                                                    | _ 🗆 🗵    |
|----------------------------------------------------------------------------------------------------|----------|
| Profile Optionen                                                                                                    |          |
| 🔁 📄 🏥 🖬 🥌 🗙 🍞 🚺 🖏 14 Zsig R2 Unterstadt>Zsig R104 Unterstadt                                                                                                    |          |
| P-Nr. Profil-Text: Lokomotive: 🔟 Fahrstraße: 🗾 Kontakt-Ereignisse                                                                                                    | ▲        |
| 1 v ++005>063 + 101 123-7 101 123-7 005>063 0005>00.0 V070 18 F+                                                                                                    | <b>_</b> |
| D060>00.0 MAG S/038/018/256/114/2                                                                                                    |          |
| 5 5 1 ++005203 + 101 11 (1001037 033 033 062 00.0] 260 0062>00.0] 0062>00.0] 0062>0000000000000000000000000000000000 |          |
| 0063>00.0 STOP 18 F+                                                                                                    |          |
| - Thus                                                                                                    | <b>_</b> |
| Fahrstraße V = V Text: 005>063                                                                                                    |          |
|                                                                                                    |          |
|                                                                                                    |          |
|                                                                                                    |          |

Bemærk!

Denne filterfunktion er kun mulig, hvis der er et lokomotiv på startloknummerfeltet. Er der intet lokomotiv på feltet, bliver der ikke overført data til filterets felt "*Lokomotive*" og "Kikkertknappen" er deaktiv. Et lokomotiv kan også "trækkes" til feltet fra lokomotivlisten med musen.

Hvis der ved "*Start/Ziel Auswahl*" i den efterfølgende melding oplyses, at togvejen er spærret for dette lokomotiv pga. dets Matrix, kan der ikke over filtervalg findes profiler for dette lokomotiv.

| Profi | Edito   | я                  |                     |                   |             |            | 13 010011 1               |         |         |                 |              | ×        |             |
|-------|---------|--------------------|---------------------|-------------------|-------------|------------|---------------------------|---------|---------|-----------------|--------------|----------|-------------|
| ohle  | Upho    | nen                |                     |                   |             |            |                           | Start/2 | ciel Au | ıswahl          |              |          |             |
|       |         |                    | 8                   | Zsig R2 Unterstad | I>Zsig R102 | Unterstadt |                           | ID      | ID-Te   | ext             |              | Start-K  | Ziel-K      |
| ۹r.   | Profil- | Text:              | Lokom               | otive: 🗂 Fahr     | straße:     | 1          | Kont                      | 9       | 005>    | 008             |              | 0005     | 0008        |
| 1     | 0005:   | 0051 + 1110 197-9  | 110 19              | 7.9 005           | >051        |            | 0005>00.0[V070[18[F+]]]]] | 13      | 005>    | 008             |              | 0005     | 0008        |
|       | 1.0     | In or a            | 1 1 1               | Invite            | Ima         | 100        | 0050×00.0(V030)18 F+      | 11      | 005>1   | 008             |              | 0005     | 0008        |
| 10    | 1-3     | Pioni 1 est        | Lokomotive<br>96204 | Pahrstrabe        | Zer         | *          | 0051>00.0 STOP 18 F+      |         | -       |                 |              |          | 1           |
| 12    | 1       | 036\040 + 86.001   | 86.001              | 036\040           |             | _          |                           |         |         |                 |              |          |             |
| 13    | 2       | 005>008 + 482 011  | 492 011-4           | 005\008           | 2           |            |                           |         |         |                 |              |          | _           |
| 14    | 1       | 033>095 + 80 031   | 80 031              | 033>095           |             |            |                           |         |         | FS für Lok-/Zug | typ gespen   | rt I.:   |             |
| 15    | 1       | 098>093 Bangier +  | 86 001              | 098>093 Bangie    | 6           |            |                           | Standar | dablauf |                 |              |          |             |
| 16    | 1       | 052>043 + 212 254  | 212 254-9           | 052>043           |             | _          |                           | CPA     |         | C FIME2         | C Profit     | s 6      |             |
| 17    | 1       | 052>048 + 212 254  | 212 254-9           | 052>048           | 1           |            |                           |         |         |                 | ( Phate      |          | (1) (1) (1) |
| 18    | 1       | 068>025 + 101 123  | 101 123-7           | 068>025           | -           |            |                           | Nur :   | iellen  | Lok wenden      | Eahn         | 24<br>20 | Abbrech     |
| 19    | 2       | 068>025 + 101 123  | 101 123-7           | 068>025           | here        |            |                           |         |         |                 | 0. P.O.      |          |             |
| 20    | 2       | 098>093 Rangier +  | 86 001              | 098>093 Rangie    | 00:00       |            |                           |         |         | Pobiere         | n fur Ealtor | 3        |             |
| 21    | 1       | 095>094 + 80 031   | 80 031              | 095>094           |             | 1          |                           | _       | _       |                 |              |          |             |
| 22    | 2       | 005>063 + 482 011- | 482 011-4           | 005>063           |             | -          |                           |         |         |                 |              |          |             |

Skulle der trods dette findes profiler, så er disse manuelt oprettet for dette lokomotiv til denne togvej, eller profilen er senere ændret for togvejen for at spærre for dette lokomotiv.

Under alle omstændigheder bør profilen kontrolleres.

## 10.8 Kopier profil til ny post

Ønsker man at ændre profiler efter udvælgelseskriterierne i afsnit 10.2.1, kan man gøre dette meget nemt med menukommandoen *Profil in neuen Datensatz kopieren>*.

I profileditoren klikkes på den ønskede linje for at markere den. Menu kommandoerne bliver synlige, når der klikkes med højre musetast. De synlige menubefalinger udføres med musens venstre knap.

| 🔤 Pr           | ofil-       | E dito     | r                  |                         |                      |              |                   |      |            |                                  | _ 🗆 🗵    |
|----------------|-------------|------------|--------------------|-------------------------|----------------------|--------------|-------------------|------|------------|----------------------------------|----------|
| <u>P</u> rofil | le <u>I</u> | 0 ption    | nen                |                         |                      |              |                   |      |            |                                  |          |
| 8              | ۵           | <b>Å</b> ( | 8   # × T/ (       | <b>I</b>   <b>3</b>   4 | Esig A Unt           | erstadt≻Z    | isig R2 Unterstad | at   |            |                                  |          |
| P-Nr.          | F           | Profil-T   | ext:               | Lokom                   | notive: 📃            | Fahrst       | гаве:             |      | •          | Kontakt-Ereignisse               | <b>▲</b> |
| 1              | 7 6         | 036>0      | 05 + 80 031        | 80 031                  | 1                    | 036>0        | 005               |      | 0036>00.0  | V060 18 F+                 FD-   | <b>•</b> |
|                |             | 1.3        | Profil Text        | Lokomotive              | Fabretraß            |              | Zeit              |      | 0003>00.0  | V040 18 F+                       |          |
|                | 1           | 1          | 0.36>0.05 + 80.031 | 80.031                  |                      | 0            | 201               | _    | 0004>00.0  | IV020 18 F+                  FD- |          |
| 11             | 1           | 1          | 005>063 + 86204    | 86204                   | Expor                | zum Fah      | rplan-Editor      |      | ,Alt+E     | 3TOP 18 F+                       |          |
| 12             | 2           | 1          | 036>040 + 86 001   | 86 001                  | Profil :             | peichern     |                   |      | Alt+S      |                                  |          |
| 13             | 3           | 2          | 005>008 + 482 011- | 482 011-4               |                      |              |                   |      |            |                                  |          |
| 14             | 4           | 1          | 033>095 + 80 031   | 80 031                  |                      | erte Profilz | elle loschen      |      | AIC+EINTE  |                                  |          |
| 15             | 5           | 1          | 098>093 Rangier +  | 86 001                  | ါ <u>် P</u> rofil i | n neuen D    | ) atensatz kopier | en 📐 | Alt+Strg+C |                                  |          |
| 16             | 6           | 1          | 052>043 + 212 254- | م 212 254-9             | D Profil-            | Onierer      |                   | N    | Alt+C      |                                  |          |
| 17             | 7           | 1          | 052>048 + 212 254- | 212 254-9               |                      | 2010101      |                   |      |            |                                  |          |
| 10             | 2           | 1          | 000\00E - 101 100  | 101 100 7               | 000/025              |              |                   |      |            |                                  |          |

Nu åbnes yderlig et vindue, hvor der skal vælges profilnummer.

|               | In Profil-Nummer: |                    |
|---------------|-------------------|--------------------|
| R2 Unterstadt |                   |                    |
| x 🔽           | 2                 | Kontakt-Ereignisse |
|               |                   | 8F+                |
|               |                   | 3 F+               |
| it 🔺          | <u>S</u> chließen | 3 F+               |
|               |                   | 8 F+               |
|               |                   |                    |

Efter klik på OK er profilen oprettet. Afhængig af sorteringen vises den i starten eller slutningen af listen.

Hvis profilen allerede eksisterer, kan der svares "Ja" elle "Nein" til oprettelsen af profilen.

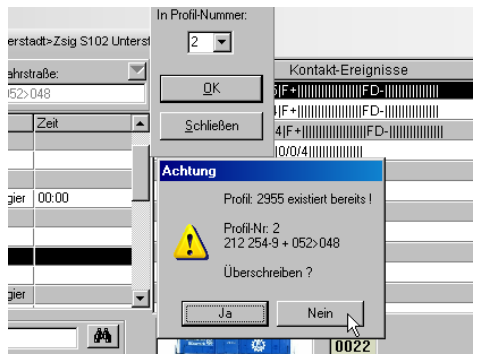

Normalt svarer man "*Nein*" for derefter at kontrollere den eksisterende profil. Hvis der ikke er behov for den eksisterende profil, svares der "*Ja*" og en ny oprettes. Derefter kan man rette og tilføje i den nye profil.

## 10.9 Kopier profil

Har man oprettet en profil på et lokomotiv og en togvej, kan man nemt kopiere denne profil til andre lokomotiver med tilsvarende køreegenskaber.

Marker den profil, der skal kopieres og klik på den med højre musetast for at åbne menuerne. Vælg her *<Profil-Kopieren>* som vist på billedet.

| 90 | Profi    | l-E dita       | n an an an an an an an an an an an an an |              |                |          |        |          |                                                 |  |
|----|----------|----------------|------------------------------------------|--------------|----------------|----------|--------|----------|-------------------------------------------------|--|
| E  | Profile  | <u>O</u> ptior | nen                                      |              |                |          |        |          |                                                 |  |
| ę  | 3   🗈    | l 🏦 I          | 8   # × T/ (                             | . e   🙀   93 | Zsig R2 Unter  | 'stadt>Z | Zsig R | :103 l   | Unterstadt                                      |  |
| Р  | -Nr.     | Profil-1       | lext:                                    | Lokom        | otive: 🔽       | Fahrstra | аве:   |          | Kontakt-Ereignisse                              |  |
| 1  |          | 005>0          | 08 + 101 123-7 Matrix                    | 101 12       | 3-7            | 005>0    | 08     | _        | 0005>00.0 V070 05 F+             FD-            |  |
| Ê  |          | 110            | Drofil Tout                              | Lekenetive   | E alavatra 0 a | -<br>-   | Zeit   |          | 0007>00.0 V030 14 F+                 FD-        |  |
| ┢  | 23       | 1.5            | 005>008 + 101 123                        | 101 123-7    | 005>008        |          | Zeit   |          | 0008>00.0 STOP 14 F+                            |  |
| Ľ  | 8        | 1              | 005>008 + 482 011-                       | 482 011-4    | 005>008        |          |        | da       | Export zum Fahrplan-Editor Alt+E                |  |
|    | 13       | 2              | 005>008 + 482 011-                       | 482 011-4    | 005>008        |          |        |          | Profil speichern Alt+S                          |  |
|    | 6        | 1              | ++005>011 + 101 1;                       | 101 123-7    | 005>011        |          |        |          |                                                 |  |
|    | 3        | 1              | ++005>047 + 101 1;                       | 101 123-7    | 005>047        |          | 00:00  | N        | Markierte Profilzeile loschen Alt+ENTF          |  |
|    | 4        | 1              | ++005>051 + 101 1:                       | 101 123-7    | 005>051        |          |        | đ        | J Profil in neuen Datensatz kopieren Alt+Strg+C |  |
|    | 1        | 1              | 0005>0051 + 1110 *                       | 110 197-9    | 005>051        |          |        | a        |                                                 |  |
|    | 9        | 1              | ++005>051 + 482 0                        | 482 011-4    | 005>051        |          | l      | <u> </u> |                                                 |  |
|    | Filter — |                |                                          | _            |                |          |        |          | D-Adr                                           |  |

Når der klikkes på denne menukommando, vises et andet vindue, hvor man kan nu foretage de relevante indstillinger.

I det lille vindue bliver vist de lokomotiver, hvor den valgte profil kan overføres til. Vælg her det/disse lokomotiver som vist på billedet.

| Pro Pro         | ofil-E        | dito             | r                                      |                           |                 |                     |                  |      |                                                                              |
|-----------------|---------------|------------------|----------------------------------------|---------------------------|-----------------|---------------------|------------------|------|------------------------------------------------------------------------------|
| <u>P</u> rofile | e <u>O</u> p  | ption            | en                                     |                           |                 |                     |                  |      | Profil von: 101 123-7 kopieren auf:                                          |
| 8               |               | <b>A</b> (       | a   🕹 🗙 🍞 🛽                            | <b>.</b>   <b>31</b>   93 | Zsig R2 Unter   | stadt≻Zs            | sig R103 Unters  | tadt | 212 254-9                                                                    |
| P-Nr.           | Pr<br>00      | rofil-T<br>05>0( | ext:<br>08 + 101 123-7 Matrix          | Lokom<br>101 12           | otive: 🗾<br>3-7 | Fahrstraf<br>005>00 | 8 <b>e:</b><br>8 |      | ≥16 074-5         isse           80 031         ≥           85 007         > |
|                 |               | 1-3              | Profil Text                            | Lokomotive                | Fahrstraße      | Z                   | leit 🛛           |      |                                                                              |
|                 |               | 1                | 005>008 + 101 123<br>005>008 + 482 011 | 482 011-4                 | 005>008         |                     |                  | •    | Goliath                                                                      |
| 13              | }             | 2                | 005>008 + 482 011                      | 482 011-4                 | 005>008         |                     |                  |      | Mit Standardfunktionen                                                       |
| 6               |               | 1                | ++005>011 + 101 1;                     | 101 123-7                 | 005>011         |                     |                  |      | 🔽 Überschreiben bestätigen                                                   |
| 3               |               | 1                | ++005>047 + 101 1:                     | 101 123-7                 | 005>047         | 0                   | 0:00:26          |      | Alle Profile der Quell-Lok                                                   |
| 4               |               | 1                | ++005>051 + 101 1:                     | 101 123-7                 | 005>051         |                     |                  |      |                                                                              |
| 1               |               | 1                | 0005>0051 + 1110 *                     | 110 197-9                 | 005>051         |                     |                  |      |                                                                              |
| 9               |               | 1                | ++005>051 + 482 0                      | 482 011-4                 | 005>051         |                     |                  | -    |                                                                              |
| Filter          | straße<br>Lok | e<br>komo        | tive:                                  | ▼ Te<br>Fahrstraße        | xt:             |                     | <b>#</b>         |      | DAdr:<br>0010<br>139                                                         |

Ved at anvende rullepanelet kan flere lokomotiver vises, hvis ikke alle er synlige.

Med flueben i "*Mit Standardfunktionen*" vil profilen blive oprettet på grundlag af standartfunktioner fra lokomotivdatabasen i stedet for funktioner fra den kopierede profil.

Hvis man markerer "*Überschreiben bestätigen*", bliver man spurgt, om en allerede eksisterende profil skal overskrives.

Vil man kopiere den valgte profil til alle lokomotiver, klikkes der på "*Alle*". Der tages dog hensyn til lokomotivernes matrix.

Når alle indstillingerne er klar, klikkes der på "OK", og den valgte profil overføres.

For at vende tilbage til profileditoren klikkes der på

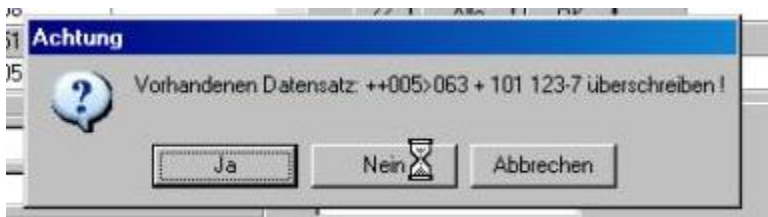

Er der flueben i "Überschreiben bestätigen", kan der vælges om den eksisterende profil skal overskrives. I de fleste tilfælde svares der "Nein" til at overskrive.

Den nye profil vil få samme profilnummer som den profil, der er kopieret fra. Skal den have et andet profilnummer ændres dette manuelt. Se afsnit 10.2.1.

#### 10.9.1 Oprette kildeprofiler for flere lokomotiver automatisk

Er der oprettet en profil på et lokomotiv, kan denne profil overføres på én gang til flere lokomotiver samtidigt.

For at gøre dette vælges i profileditoren den profillinje, der skal kopieres. Klik på højre musetast og menuen med *<Profil-Kopieren>* vises.

| ľ  | ^Nr.           | Profil-Text: Lokomotive: |                   |            |            | hahrs        | ahrstraße: Normaketterginisse |                |                  |        |  |  |  |
|----|----------------|--------------------------|-------------------|------------|------------|--------------|-------------------------------|----------------|------------------|--------|--|--|--|
| IF | 1 🔽            | 040>0                    | 51 + 13 302       | 13 302     |            | 040>         | 051                           | 0040>00.0 \    | /070 05 F+       | FD-    |  |  |  |
| Ê  | TID            | 1.3                      | Profil Text       | Lokomotive | Fahrstraße |              | Zeit 🔺                        | 0050>00.0 \    | /030 14 F+       | FD-    |  |  |  |
| E  | 32             | 1                        | 040>047 + 13 302  | 13 302     | 040>047    |              |                               | 0051>00.0[8    | 3TOP 14 F+       |        |  |  |  |
|    | 31             | 1                        | 040>051 + 13 302  | 13 302     | 040>051    | 3            | Even est even Felverlau F     | I              | ALC: F           |        |  |  |  |
|    | 30             | 1                        | ++005>008 + 110 1 | 110 197-9  | 005>008    | 10.48        | Export zum Fahrpian-E         | altor          | AI(+E            |        |  |  |  |
|    | 29             | 1                        | ++005>008 + 01 10 | 01 1057    | 005>008    |              | Profil speichern              |                | Alt+S            |        |  |  |  |
|    | 28             | 1                        | ++005>063 + 110 1 | 110 197-9  | 005>063    | $\mathbf{x}$ | Markierte Profilzeile lö      | ochen.         | <b>ARAENTE</b>   |        |  |  |  |
|    | 27             | 1                        | ++005>008 + 216 0 | 216 074-5  | 005>008    |              |                               | senen          | 00000            |        |  |  |  |
|    | Loc.<br>Filter | 4                        |                   |            | 005,000    | ۵D           | Profil in neuen Datens        | atz kopieren   | Alt+Strg+C       | L      |  |  |  |
|    | Lokom          | otive                    | 💌 beginnt mit     | 🔻 Te       | st:        | đ            | Profil-Kopierer               |                | Alt+C            | D Adr. |  |  |  |
|    |                | Lokomo                   | otive:            | Fahrstraße | e:         |              | <u> </u>                      | Marrie Monasta | Contrasta Contra | 1216   |  |  |  |

Når man klikker på denne menukommando, vises et lille vindue med de lokomotiver, hvor den valgte profil kan overføres til.

| 🗱 Prof          | il-E dito        | or 👘                  |                    |                    |                     |      |                                                  |
|-----------------|------------------|-----------------------|--------------------|--------------------|---------------------|------|--------------------------------------------------|
| <u>P</u> rofile | <u>O</u> ption   | nen                   |                    |                    |                     |      | Profil von: 13 302 kopieren auf:                 |
| 81              | ) 🏦              | 8   🖨 🗙 🍞 🛽           | 16                 | Zsig R1 Unterstadt | >Zsig R102 Unter    | stac | 01 1057                                          |
| P-Nr.           | Profil-<br>040>0 | Text:<br>)51 + 13 302 | Lokom<br>13 302    | otive: Fahrst      | <b>гаве:</b><br>051 |      | □ 101 123-7<br>□ 110 197-9<br>☑ 212 254-9        |
| ID<br>22        | 1.3              | Profil Text           | Lokomotive         | Fahrstraße         | Zeit                |      | ✓ 216 074-5     ✓ 482 011-4     ✓ P-IIIIIIIIIIII |
| 32              | 1                | 040>047 + 13 302      | 13 302             | 040>047            |                     |      |                                                  |
| 30              | 1                | ++005>008 + 110 1!    | 110 197-9          | 005>008            |                     |      |                                                  |
| 29              | 1                | ++005>008 + 01 10!    | 01 1057            | 005>008            |                     |      |                                                  |
| 28              | 1                | ++005>063 + 110 1!    | 110 197-9          | 005>063            |                     |      | Mit Standardfunktionen                           |
| 27              | 1                | ++005>008 + 216 0     | 216 074-5          | 005>008            |                     |      | 🔽 Überschreiben bestätigen                       |
| 26              | 1                | ++005>008 + 212 2!    | 212 254-9          | 005>008            |                     |      | Alle Profile der Quell-Lok                       |
| 25              | 2                | 052>048 + 212 254     | 212 254-9          | 052>048            |                     |      |                                                  |
| 24              | 2                | 036>005 + 80 031      | 80 031             | 036>005            |                     |      |                                                  |
| 23              | 1                | 005>008 + 101 123     | 101 123-7          | 005>008            |                     | -    |                                                  |
| Filter          | notive<br>Lokomo | ▼ beginnt mit         | ▼ Te<br>Fahrstraße | xt:                |                     |      | DAdr:<br>0012<br>1216                            |

For at oprette profiler på de valgte lokomotiver skal der markeres for "*Alle Profile der Quell-Lok*". Klik derefter på "OK". Resultatet ses på efterfølgende billede.

| 2   | 名 🗈 🎰 🔜 🏽 🚭 🗙 🍞 🚺 🖓 🛛 16 Zsig R1 Unterstadt>Zsig R102 Unterstadt |     |                    |                 |               |               |  |                                                         |   |  |  |  |  |
|-----|------------------------------------------------------------------|-----|--------------------|-----------------|---------------|---------------|--|---------------------------------------------------------|---|--|--|--|--|
| P-I | P-Nr. Profil-Text:<br>1 2040>051 + 13 302                        |     |                    | Lokom<br>13 302 | otive: Fahrst | traße:<br>051 |  | Kontakt-Ereignisse     0040>00.0(V070)05(F+))))))     v |   |  |  |  |  |
|     | ID                                                               | 1-3 | Profil Text        | Lokomotive      | Fahrstraße    | Zeit          |  |                                                         |   |  |  |  |  |
|     | 46                                                               | 1   | ++040>047 + 216 0  | 216 074-5       | 040>047       |               |  |                                                         |   |  |  |  |  |
|     | 45                                                               | 1   | ++040>047 + 212 2! | 212 254-9       | 040>047       |               |  |                                                         |   |  |  |  |  |
|     | 44                                                               | 1   | ++040>051 + 216 0  | 216 074-5       | 040>051       |               |  |                                                         |   |  |  |  |  |
|     | 43                                                               | 1   | ++040>051 + 212 2! | 212 254-9       | 040>051       |               |  |                                                         |   |  |  |  |  |
|     | 32                                                               | 1   | 040>047 + 13 302   | 13 302          | 040>047       |               |  |                                                         |   |  |  |  |  |
| ▶   | 31                                                               | 1   | 040>051 + 13 302   | 13 302          | 040>051       |               |  |                                                         |   |  |  |  |  |
|     | 30                                                               | 1   | ++005>008 + 110 1! | 110 197-9       | 005>008       |               |  |                                                         |   |  |  |  |  |
|     | 29                                                               | 1   | ++005>008 + 01 10! | 01 1057         | 005>008       |               |  |                                                         |   |  |  |  |  |
|     | 28                                                               | 1   | ++005>063 + 110 1! | 110 197-9       | 005>063       |               |  |                                                         |   |  |  |  |  |
|     | 27                                                               | 1   | ++005>008 + 216 0  | 216 074-5       | 005>008       |               |  | ×\\                                                     | Ţ |  |  |  |  |

Fra kildeprofilen er der oprettet profiler til 2 togveje og for yderlig 2 lokomotiver. I alt 4 profiler mærket med "++" i *Profil texten*.

## 10.10 Oprette profiler for alle lokomotiver (Lok-ID 0)

I Win-Digipet er det muligt at oprette en profil for hver togvej for alle lokomotiver. I denne profil kan derefter indtastes de ønskede funktioner til alle lokomotiver.

Dette er fx meget nyttigt, hvis man kører ind på en skyggebanegård, og toget ikke er synligt. Man ønsker derfor fx til- eller frakobling af:

- Belysning i passagervogne.
- ➢ Røggenerator.
- > Motorlyd.
- Eller andre funktioner.

Med denne funktion behøver man ikke at oprette profil for hvert enkelt lokomotiv og togvej.

For at oprette disse profiler, skal man som tidligere beskrevet i afsnit 10.2.1, vælge lokomotiv

Lok-ID 0 i lokomotivlisten. Valg af profilnummer er frit, men profilnr. 3 er vel det mest naturlige valg. Se afsnit 10.2.1.

Hvis ikke Lok-ID 0 er synlig, skal vinduets størrelse ændres.

Når alt er indtastet og markeret klikkes på 🖬 for at gemme profilen. Klik derefter på Kontakt-Ereignisse for at overføre data til "*Kontakt-Ereignisse*".

| 902 | Profi          | l-E dito       | r                  |                            |              |                           |               |  |                                  | × |
|-----|----------------|----------------|--------------------|----------------------------|--------------|---------------------------|---------------|--|----------------------------------|---|
| P   | rofile         | <u>O</u> ption | nen                |                            |              |                           |               |  |                                  |   |
| ę   | 5   🖻          | ا 🏦 (          | 8   # × T [        | 1   <mark>3  </mark>   3 E | isig A Unter | stadt≻Zsig                | R1 Unterstadt |  |                                  |   |
| P   | Nr.            | Profil-T       | lext:              | Lokomo                     | otive: 🗾     | Fahrstraße                | . [           |  | Kontakt-Ereignisse               |   |
| 3   | Υ.             | 036>0          | 40 + LokID 0       | LokID (                    | )            | 036>040<br>Basisdaten aus |               |  | 0036 A00.0IV070I+00IIID0IIIIIII  |   |
|     | ID             | 1-3            | Profil Text        | Lokomotive                 | Fahrstraße   | Ze                        | ł             |  |                                  |   |
|     | 43             | 1              | ++040>051 + 212 2! | 212 254-9                  | 040>051      |                           |               |  |                                  |   |
|     | 44             | 1              | ++040>051 + 216 0  | 216 074-5                  | 040>051      |                           |               |  |                                  |   |
|     | 45             | 1              | ++040>047 + 212 2! | 212 254-9                  | 040>047      |                           |               |  | 0039>00.0[0030]+00[[ID0][[[[[[]] |   |
|     | 46             | 1              | ++040>047 + 216 0  | 216 074-5                  | 040>047      |                           |               |  | 0040>00.0 STOP +00  ID0          |   |
|     | 47             | 3              | 036>005 + LokID 0  | LokID 0                    | 036>005      |                           |               |  |                                  |   |
| ▶   | 48             | 3              | 036>040 + LokID 0  | LokID 0                    | 036>040      |                           |               |  |                                  |   |
|     |                |                |                    |                            |              |                           |               |  |                                  | • |
|     | ilter<br>.okom | otive          | 💌 beginnt mit      | ▼ Te:                      | k:           |                           | <u>#</u>      |  |                                  |   |
|     | l              | Lokomo         | otive:             | Fahrstraße                 | e            |                           | 善             |  | 303                              |   |

Efter klikket bliver data fra togvejen overført. For at redigerer eller ændre i kontakt-hændelserne klikket på pilen til højre på den ønskede profillinje. Der åbnes et modificeret vinduet "*Am Kontakt*".

| Profil-E ditor                                                                     |                                                                                                    |                                                                                                    |                    |           | _ 🗆 🗵                                                                  |
|------------------------------------------------------------------------------------|----------------------------------------------------------------------------------------------------|----------------------------------------------------------------------------------------------------|--------------------|-----------|------------------------------------------------------------------------|
| <u>Profile</u> <u>Optionen</u>                                                     |                                                                                                    |                                                                                                    |                    |           |                                                                        |
| 名   D 🏦 🖬   🖨 🗙 🏹 🗓                                                                | 3 Esig                                                                                                    | A Unterstadt                                                                                             | ⇒Zsig R1 Unte      | rstadt    |                                                                        |
| Am Kontakt: 0 0 4 D<br>Wartezeit: sec m                                            | 0 <b>I</b>                                                                                                    | Fah                                                                                                    | irstraße:<br>6>040 |           | Kontakt-Ereignisse     0036>00.0 \/070 +00   D0                        |
| Geschwindigkeit<br>070<br>Lok-DB Verzögerung +/-<br>+00<br>0000>00.0[v070]+00[  D0 | <ul> <li>♀</li> <li>♀</li></ul> | straße<br>094<br>063<br>008<br>005<br>048<br>008<br>008<br>008<br>008<br>008<br>008<br>008<br>008<br>008 |                    | ×         | 0039>00.0 V030 +00  ID0        <br>0040>00.0 STOP +00  ID0        <br> |
| Über <u>n</u> ehmen <u>S</u> o                                                     | hließen                                                                                                    |                                                                                                    | !                  | <b>24</b> | 303                                                                    |

Lokomotivfunktionen f0 (typisk belysning) bliver sammen med andre funktioner vist på specielle funktioner.

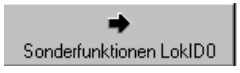

## 10.10.1 Start og stop forsinkelsesfaktor i profilen for Lok-ID 0

Start og stop forsinkelsesfaktoren er ikke her absolut, men relativ +/- 17 i forhold til værdierne i lokomotivdatabasen. Faktoren indstilles på skyderen med musen og farven angiver polaritet. Plus = grøn, minus = rød. Start og stop forsinkelsen kan indstilles meget præcist for hvert enkelt lokomotiv.

| 🚾 Profil-E ditor                                 |                                                                                                    |                                                                |                       |          | _                                                      |    |  |
|--------------------------------------------------|----------------------------------------------------------------------------------------------------|----------------------------------------------------------------|-----------------------|----------|--------------------------------------------------------|----|--|
| Profile Optionen                                 |                                                                                                    |                                                                |                       |          |                                                        |    |  |
| 8 D 📤 🖬 🍯 X 🏹 🚺                                  | 3 E                                                                                                    | sig A Untersta                                                 | adt>Zsig R1 Unte      | erstadt  |                                                        |    |  |
| Am Kontakt: 0 0 0                                | D 📕 🕨                                                                                                    | F.                                                             | ahrstraße:<br>036>040 |          | Kontakt-Ereignisse                                     |    |  |
| Image: Stop       Image: Sonderfunktionen LokID0 | <ul> <li>0001</li> <li>0036</li> <li>0037</li> <li>0038</li> <li>0039</li> <li>0040</li> <li>0126</li> </ul> | straße<br>-094<br>-063<br>-008<br>-008<br>-005<br>-048<br>-008 | Zeit                  |          | 19>00.0 V030 +00  ID0        <br>10>00.0 STOP +00  ID0 |    |  |
| Geschwindigkeit                                  |                                                                                                    | -008<br>-063<br>-008<br>-008<br>-051<br>-047                   |                       | _        |                                                        |    |  |
| 0000>00.0 /070 -04  D0                           | nließen                                                                                                    |                                                                |                       | <b>#</b> | 31                                                     | )3 |  |

Et lille eksempel: Har man registreret en acceleration på 10 i lokomotivdatabasen vil en værdi -04 på skyderen give en faktor på 06 til profilen for denne togvej.

## 10.10.2 Særlige funktioner i profilen for Lok-ID 0

For oprettelse af særlige funktioner klikkes på knappen "Sonderfunktionen Lok-ID 0".

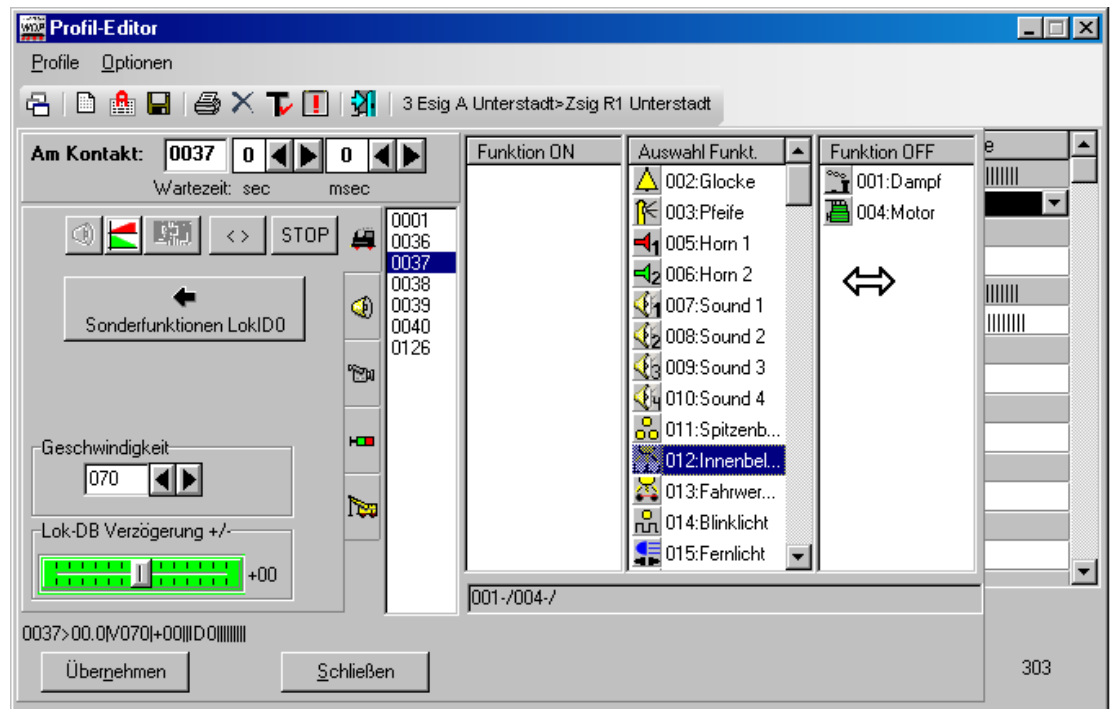

Listen i midten viser alle tilgængelige specielfunktioner, og de kan med venstre museknap trækkes til den venstre eller højre liste. Funktionerne til venstre bliver tændt, og funktonerne til højre bliver slukket, når kontakt-hændelsen udføres.

Når alt er korrekt klikkes på "Übernehmen" for at overføre data til profillisten. Bemærk teksten over denne knap.

| 🚧 Prof          | il-E dito              | or                 |                      |              |         |                 |                    |           |                          | _ 🗆 🗵 |
|-----------------|------------------------|--------------------|----------------------|--------------|---------|-----------------|--------------------|-----------|--------------------------|-------|
| <u>P</u> rofile | <u>O</u> ptior         | nen                |                      |              |         |                 |                    |           |                          |       |
| 81              | 1                      | 🛛   🖨 🗙 🍞 🛽        | 🚺   🗿   31           | Esig A Unter | stadt≻Z | sig R1 Untersta | actt               |           |                          |       |
| P-Nr.           | r. Profil-Text: Lokomo |                    | itive: 🔄 Fahrstraße: |              |         | <b>•</b>        | Kontakt-Ereignisse | <u>▲</u>  |                          |       |
| 3 🔽             | 036>0                  | 140 + LokID 0      | LokID                | 0            | 036>0   | 040             |                    | 0036>00.0 | V070 +00  ID0            |       |
|                 | 1.3                    | Profil Text        | Lokomotive           | Eabrstraße   |         | Zeit            |                    | 0037>00.0 | V070 +00  ID0 001-/004-/ |       |
| ▶ 48            | 3                      | 036>040 + LokID 0  | LokID 0              | 036>040      |         |                 |                    | 0039>00.0 |                          |       |
| 47              | 3                      | 036>005 + LokID 0  | LokID 0              | 036>005      | K       |                 |                    | 0040>00.0 | ISTOP[+00][ID0][[][]]]   |       |
| 46              | 1                      | ++040>047 + 216 0  | 216 074-5            | 040>047      |         |                 |                    |           |                          |       |
| 45              | 1                      | ++040>047 + 212 2! | 212 254-9            | 040>047      |         |                 |                    |           |                          |       |
| 44              | 1                      | ++040>051 + 216 0  | 216 074-5            | 040>051      |         |                 |                    |           |                          |       |
| Filter-         |                        |                    | _                    |              |         |                 | -<br>-             | .,        |                          |       |
| Lokon           | notive                 | 💌 beginnt mit      | ▼ Te                 | st           |         | <u>#4</u>       |                    |           |                          |       |
|                 | Lokomo                 | otive:             | Fahrstraße           | e:           |         | M               | ]                  |           | 303                      |       |

Oplysningerne skal se ud som vist på billedet herover. Her vises intet billede af lokomotiv nederst til højre i profileditoren, men kun oplysninger med profilnummer og tilhørende togvej.

Vigtigt!

Er en specielfunktion tændt eller slukket med en kontakt-hændelse i Lok-ID 0 profilen, vil tilstanden ikke ændres, før der aktiveres en ny kontakt-hændelse. Det er derfor ikke nødvendigt at gentage hændelsen i hver profillinje.

## 10.10.3 Profil-kopierer for Lok-ID 0

Bruger man profilen fra en Lok-ID-0 profil som kilde, vil start- og stopforsinkelsesfaktorene blive genberegnet med hjælp fra lokomotivdatabasen fra relativ indstilling for Lok-ID 0 profil til den normale absolut indstilling. Den nye kopierede profil bliver en normal profil for en togvej og et lokomotiv. Se afsnit 10.9.

## 10.10.4 Vigtig information om profiler med Lok-ID 0

I alle lokomotiver, der har en eller flere specialfunktioner, bliver ned kontakt 55 stillet ON (+) eller OFF (-). Se billedet herunder.

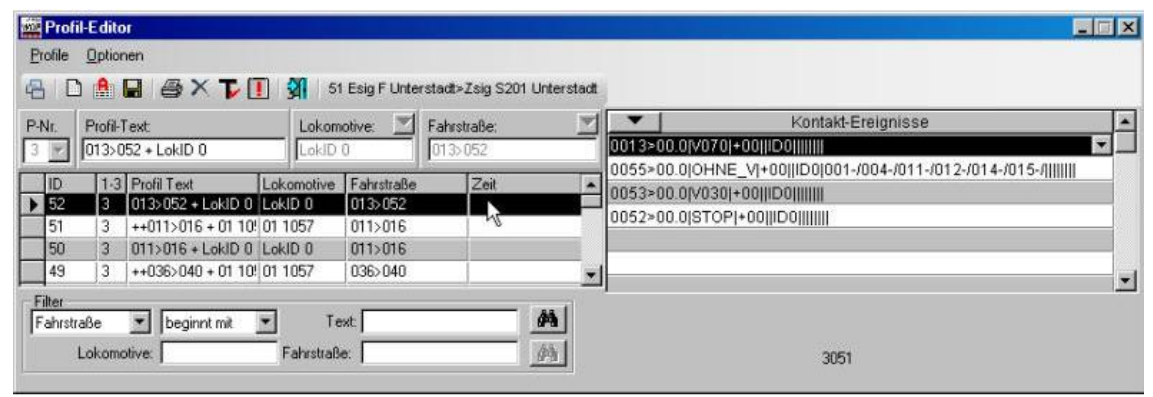

Det har ingen betydning, hvilken funktionstast der skal udføre funktionerne på de enkelte lokomotiver. Undtagen f0.

Eksempel:

Ved en kontakt-hændelse er specialfunktionen "Damp" (001) indstillet til stilling OFF.

Ved kørsel på togvejen med lokomotiv Lok-ID 0 (alle lokomotiver) bliver "Damp" frakoblet uanset, hvilken f-tast der er tilknyttet "Damp".

Når en togvej stilles, enten manuelt eller automatisk, vil udførelsen af hændelserne behandles i denne rækkefølge:

- 1. Hvis profil findes for lokomotiv på startnummerfeltet, vil hændelserne blive udført, ellers,
- 2. hvis der findes en Lok-ID 0 profil for togvejen, vil denne profil aktiveres, ellers
- 3. vil togvejen blive gennemført med indstillinger fra togvejseditoren.

## **10.11 Sletning af profiler**

Der er to muligheder for sletning af profiler.

#### Slet enkel profil.

Marker den profil der skal slettes, klik med højre musetast og derefter kommandoen *<Markierte Profilzeile löschen>* i efterfølgende menu.

| Prof    | iil-E dite        | 00                |            |                         |               |             |                                             |                             |         |                     |  |   |
|---------|-------------------|-------------------|------------|-------------------------|---------------|-------------|---------------------------------------------|-----------------------------|---------|---------------------|--|---|
| Profile | <u>Optio</u>      | nen               |            |                         |               |             |                                             |                             |         |                     |  |   |
| 8 0     | C 🔒               | 🖬 🚳 X 🏹 [         | 16         | 3 Zsig R1 Un            | terstadt>Zsig | g R102      | 2 Unterstad                                 | 8                           |         |                     |  |   |
| P-Nr.   | P-Nr. Profil-Text |                   | Lokom      | Lokomotive: Eahrstraße: |               |             | <u> </u>                                    |                             | sse     | A                   |  |   |
|         | 1-3               | 051 + 110 197-9   | Lokomotive | Fahrstraße              | U405051       | 8           | -                                           | 0050>00.0[V030              | 114 F+  |                     |  |   |
| 33      | 1                 | ++040>051 + 110 1 | 110 197-9  | 040>051                 |               | N.E.        | Export zur                                  | m Fahrplan-Editor           | 21141++ | Alt+E               |  |   |
| 35      | 1                 | ++040>051 + 212 2 | 212 254-9  | 040>051                 |               |             | Profil spei                                 | chern                       |         | Alt+S               |  | * |
| Filter  | a atiu a          | -                 | - Te       | wt [                    |               | ×           | Markierte                                   | Profilzeile löschen         | A       | Alt+ENTF            |  |   |
| TEOKON  | Lokom             | otive:            | Fahrstraß  | e:                      |               | - 11)<br>57 | <u>P</u> rofil in ne<br>Profil- <u>K</u> op | euen Datensatz kop<br>ierer | vieren  | Alt+Strg+C<br>Alt+C |  |   |

#### Slet udvalgte profiler.

Ved hjælp af filterfunktionen nederst i profileditoren findes de profiler, der ønskes slettet. Se afsnit 10.7. De valgte profiler vises ved klik på

| Pro Pro                    | fil-E di         | itor                                                                                                    |                                                       |                                                        |           |                 |                   |                                                               |                                          |   |
|----------------------------|------------------|----------------------------------------------------------------------------------------------------|-------------------------------------------------------|--------------------------------------------------------|-----------|-----------------|-------------------|---------------------------------------------------------------|------------------------------------------|---|
| Profile                    | Opti             | ionen                                                                                                    |                                                       |                                                        |           |                 |                   |                                                               |                                          |   |
| 8 (                        | ב 🔒              |                                                                                                    | I 🗿 3                                                 | Esig A Unter                                           | stact>Zsi | g R1 Unterstadt |                   |                                                               |                                          |   |
| P-Nr.                      | Prof             | il-Text:                                                                                                    | Lokon                                                 | otive: 🗾                                               | Fahrstra  | 8e: 🗵           | •                 | 1                                                             | Kontakt-Ereignisse                       |   |
| 3 💌 ++036>040 + 01 1057    |                  |                                                                                                    | 01 108                                                | 7                                                      | 036>040   |                 | 0036>             | 00.0[V070]05[F+]]]]]                                          |                                          |   |
| ID<br>49<br>48<br>47<br>24 | 1<br>3<br>3<br>2 | 3         Profil T ext           ++035>040 + 01 10         036>040 + LokID 0           036>040 + LokID 0         036>005 + LokID 0           036>005 + S0 031         036>005 + 80 031 | Lokomotive<br>01 1057<br>LokJD 0<br>LokJD 0<br>80 031 | Fahrstraße<br>036>040<br>036>040<br>036>005<br>036>005 | 2         | Zeit            | 0037> 0039> 0040> | 00.0 0070 05 F+    <br>00.0 0030 05 F+    <br>00.0 STOP 05 F+ | FD-1000000000000000000000000000000000000 |   |
| 12                         | 1                | 036>040 + 86 001<br>036>005 + 80 031                                                                                                    | 86 001<br>80 031                                      | 036>040<br>036>005                                     |           |                 |                   |                                                               |                                          |   |
| Filter<br>Fahrs            | traße<br>Loko    | beginnt mit motive:                                                                                                    | ▼ Te<br>Fahrstraß                                     | ext: 036<br>e:                                         | _         | <b>M</b><br>35  |                   |                                                               | DAdr.<br>0001<br>383                     | × |

Er udvælgelsen af de profiler, der skal slettes i orden, klikkes på 🕅 symbolet i profileditorens værktøjsliste. Derved slettes profilerne fra "Databasen".

Bemærk!

Er der i filtret valgt "ALLE", bliver alle profiler vist. For at beskytte mod fejlagtig sletning, vil ikonet ikke være aktiv.

## 10.12 Udskrift af profiler

Profilerne kan udskrives ved klik på printersymbolet i værktøjslinjen. Efter en forespørgsel vises profilerne til print og på skærmen.

| 1/1 + (4)                                                                                                    | Q - J<br>Garos Sete<br>Setenbreite<br>Zwei Setenbre<br>Miri-Anzeigen | rofil | Ec                                        | litor                  |           | 29.03.200  | 09 12:43 Seite 1 |  |  |  |  |  |
|----------------------------------------------------------------------------------------------------|----------------------------------------------------------------------|-------|-------------------------------------------|------------------------|-----------|------------|------------------|--|--|--|--|--|
| and the second second s | 150%<br>100%<br>75%                                                  | h#    | D# # Profiltext Lok Fahrstraße Ablaufzeit |                        |           |            |                  |  |  |  |  |  |
|                                                                                                    | 254                                                                  |       | m                                         | FIGINEAL               | LON       | ranisuaise | Abiduizeit       |  |  |  |  |  |
|                                                                                                    |                                                                      | 1     | 1                                         | 0005>0051 + 1110 197-9 | 110 197-9 | 005>051    |                  |  |  |  |  |  |
|                                                                                                    | ſ                                                                    | 2     | 1                                         | 005>063 + 80 031       | 80 031    | 005>063    |                  |  |  |  |  |  |
|                                                                                                    | T I                                                                  | 3     | 1                                         | ++005>047 + 101 123-7  | 101 123-7 | 005>047    | 00:00:26         |  |  |  |  |  |
|                                                                                                    | 1                                                                    | 4     | 1                                         | ++005>051 + 101 123-7  | 101 123-7 | 005>051    |                  |  |  |  |  |  |
|                                                                                                    | 1                                                                    | 5     | 1                                         | ++005>063 + 101 123-7  | 101 123-7 | 005>063    |                  |  |  |  |  |  |
|                                                                                                    | 1                                                                    | 6     | 1                                         | ++005>011 + 101 123-7  | 101 123-7 | 005>011    |                  |  |  |  |  |  |
|                                                                                                    | 1                                                                    | 7     | 1                                         | 005>063 + 482 011-4    | 482 011-4 | 005>063    |                  |  |  |  |  |  |
|                                                                                                    | 1                                                                    | 8     | 1                                         | 005>008 + 482 011-4    | 482 011-4 | 005>008    |                  |  |  |  |  |  |
|                                                                                                    | 1                                                                    | 9     | 1                                         | ++005>051 + 482 011-4  | 482 011-4 | 005>051    |                  |  |  |  |  |  |
|                                                                                                    | E E                                                                  | 10    | 1                                         | 036>005 + 80 031       | 80 031    | 036>005    |                  |  |  |  |  |  |
|                                                                                                    | ſ                                                                    | 11    | 1                                         | 005>063 + 86204        | 86204     | 005>063    |                  |  |  |  |  |  |

Skærmbillederne er selvforklarende. Der kan vælges mellem "*Alles*" eller "*Kopfzeilen*". Det er også muligt at gemme på harddisken i form af en rtf fil.

## 10.13 Eksporter profiler til køreplanseditor

Ønsker man at eksportere de oprettede profiler til køreplan, skal både profileditor og køreplans editor være åben samtidig.

Denne eksportfunktion vil bevirke, at der spares tid ved udarbejdelse af køreplaner.

Inden, der kan eksporteres en profil, må man først oprette eller markere en bestående linje i køreplanseditoren og indtaste **afgangstid**, ellers vil man ikke kunne eksportere profilen.

Bemærk!

Markeres der en eksisterende linje i køreplanseditoren, bliver denne linje overskrevet med linjen fra profileditoren. Win Digipet vil ikke automatisk oprette en ny linje.

Når man i køreplanseditoren har markeret en linje, skiftes der til profileditoren. Marker den profil, der ønskes overført til køreplanen og klik på den med højre musetast. I den åbnede menu vælges kommandoen *<Export zum Fahrplan-Editor>*.

| 0.01                                                                                         | Lok                                                                            | E Fahrstraßer                                                                                                    | Zuotabet                                                                                                    | Ankunft                                                                                                    | Start               | Ziel Abla                                               | waf                            |                                          | Licentalit Eroir                                         | Inicco                                  |   | 140                                                                                                    |                   |
|----------------------------------------------------------------------------------------------|--------------------------------------------------------------------------------|----------------------------------------------------------------------------------------------------|----------------------------------------------------------------------------------------------------|----------------------------------------------------------------------------------------------------|---------------------|---------------------------------------------------------|--------------------------------|------------------------------------------|----------------------------------------------------------|-----------------------------------------|---|----------------------------------------------------------------------------------------------------|-------------------|
| 0.01                                                                                         | 01                                                                             | 1057 063>011                                                                                                    |                                                                                                    | - Internet                                                                                                    | 0063                | 0011 4 - 5                                              | Standard                       |                                          | ] Kumaki-Ereiş                                           | Inse                                    |   |                                                                                                    |                   |
| 0:00                                                                                         |                                                                                |                                                                                                    |                                                                                                    |                                                                                                    |                     | 1                                                       |                                |                                          |                                                          |                                         |   | ~                                                                                                    |                   |
| 0:00                                                                                         |                                                                                |                                                                                                    |                                                                                                    |                                                                                                    |                     |                                                         |                                |                                          |                                                          |                                         | h |                                                                                                    |                   |
| Profil                                                                                       | Edito                                                                          | r                                                                                                    |                                                                                                    |                                                                                                    |                     |                                                         |                                |                                          |                                                          |                                         |   | ×                                                                                                    |                   |
| ofile                                                                                        | Option                                                                         | ien                                                                                                    |                                                                                                    |                                                                                                    |                     |                                                         |                                |                                          |                                                          |                                         |   |                                                                                                    |                   |
| B                                                                                            |                                                                                |                                                                                                    | -NI                                                                                                    | A min \$1202.1                                                                                                    | International State | Fain & Ohe                                              | distant.                       |                                          |                                                          |                                         |   |                                                                                                    |                   |
|                                                                                              |                                                                                |                                                                                                    | 341 20                                                                                                    | Mary 11203 (                                                                                                    | Di liter stalue?    | -Laig A Obe                                             | ar o color.                    |                                          |                                                          |                                         |   |                                                                                                    |                   |
| lr.                                                                                          | Profil-T                                                                       | ext:                                                                                                    | Lokom                                                                                                    | otive: 🗾                                                                                                    | Fahrstraße          | e:                                                      |                                | •                                        | Kontakt-Erei                                             | ignisse                                 |   | -                                                                                                    |                   |
| 1                                                                                            | 011>01                                                                         | 16 + 01 1057                                                                                                    | 01 105                                                                                                    | 7                                                                                                    | 011>016             |                                                         |                                | 1011>00.0/VC                             | 170 05 F+                                                | FD-                                     |   |                                                                                                    |                   |
|                                                                                              |                                                                                |                                                                                                    | Consideration of the local division of the local division of the l |                                                                                                    |                     |                                                         |                                |                                          |                                                          | 000000000000000000000000000000000000000 |   | and the second second se                                                                                                    |                   |
| ID.                                                                                          | 1.3                                                                            | Profil Text L                                                                                                    | okomotive                                                                                                    | Fahrstraße                                                                                                    | Ze                  | sit                                                     | •                              | 015>00.00                                | 130[05]F+[11][[14]                                       |                                         |   |                                                                                                    |                   |
| ID<br>44                                                                                     | 1.3                                                                            | Profil Text L<br>++040>051 + 216 0' 2                                                                                                    | okomotive<br>16 074-5                                                                                                    | Fahrstraße<br>040>051                                                                                                    | Ze                  | sit                                                     |                                | 1015>00.0[V0<br>1016>00.0[S1             | 130 05 F+ f1   f4 <br>FOP 05 F+ f1   f4                  |                                         |   | -                                                                                                    |                   |
| ID<br>44<br>45                                                                               | 1.3<br>1<br>1                                                                  | Profil Text L<br>++040>051 + 216 0' 2<br>++040>047 + 212 2' 2                                                                                                    | okomotive<br>16 074-5<br>12 254-9                                                                                                    | Fahrstraße<br>040>051<br>040>047                                                                                                    | Ze                  | il .                                                    | - 0<br>0                       | 1015>00.0[V0<br>1016>00.0[ST             | 130(05)F+(r1)((r4)<br>FOP(05)F+(r1)((r4)                 |                                         |   | No. No.                                                                                                    | R                 |
| ID<br>44<br>45<br>46                                                                         | 1.3<br>1<br>1<br>1                                                             | Profil Text L<br>++040>051 + 216 0 2<br>++040>047 + 212 2 2<br>++040>047 + 216 0 2                                                                                                    | okomotive<br>16 074-5<br>12 254-9<br>16 074-5                                                                                                    | Fahrstraße<br>040>051<br>040>047<br>040>047                                                                                                    | Ze                  | eit                                                     | • 0                            | 1015>00.0(VC<br>1016>00.0(ST             | 130(05)F+(11)((14)<br>FOP(05)F+(11)((14)                 |                                         |   |                                                                                                    | <u>17</u>         |
| ID<br>44<br>45<br>46<br>47                                                                   | 1.3<br>1<br>1<br>1<br>3                                                        | Profil Text L<br>++040>051 + 216 0 2<br>++040>047 + 212 2 2<br>++040>047 + 216 0 2<br>036>005 + LokID 0 L                                                                                                    | okomotive<br>16 074-5<br>12 254-9<br>16 074-5<br>okID 0                                                                                                    | Fahrstraße<br>040>051<br>040>047<br>040>047<br>036>005                                                                                         | Ze                  | sit.                                                    | ▲ 0<br>0                       | 1015>00.0(VC<br>1016>00.0(S7             | 130(05)F+(11)((14)<br>FOP(05)F+(11)((14)                 |                                         |   | in the second second se |                   |
| ID<br>44<br>45<br>46<br>47<br>48                                                             | 1.3<br>1<br>1<br>1<br>3<br>3                                                   | Profil Text L<br>++040>051 + 216 0' 2<br>++040>047 + 212 2' 2<br>++040>047 + 215 0' 2<br>036>005 + LokID 0 L<br>036>040 + LokID 0 L                                                                                                    | okomotive<br>16 074-5<br>12 254-9<br>16 074-5<br>okID 0<br>okID 0                                                                                                    | Fahrstraße<br>040>051<br>040>047<br>040>047<br>036>005<br>036>040                                                                              | Ze                  | eit                                                     | • 0                            | 1015>00.0[VC<br>1016>00.0[ST             | 130105)F+[11]][14]<br>FOP[05]F+[11]][14                  |                                         |   | 143                                                                                                    | 17 <b>9</b>       |
| ID<br>44<br>45<br>46<br>47<br>48<br>49                                                       | 1.3<br>1<br>1<br>1<br>3<br>3<br>3                                              | Profil Text L<br>++040>051 + 216 0' 2<br>++040>047 + 212 2' 2<br>++040>047 + 212 0' 2<br>036>005 + LokID 0 L<br>036>040 + LokID 0 L<br>++036>040 + 01 10' 0                                                                                                    | okomotive<br>16 074-5<br>12 254-9<br>16 074-5<br>okID 0<br>okID 0<br>1 1057                                                                                                    | Fahrstraße<br>040>051<br>040>047<br>040>047<br>036>005<br>036>005<br>036>040<br>036>040                                                        | Ze                  | eit                                                     | ÷ 0                            | 1015>00.0[V0<br>1016>00.0[ST             | 130105)F+[11]][14]<br>FOP[05]F+[11]][14                  |                                         |   | 163 85                                                                                                    | 17                |
| ID<br>44<br>45<br>46<br>47<br>48<br>49<br>50                                                 | 1.3<br>1<br>1<br>3<br>3<br>3<br>3                                              | Profil Text         L           ++040.051 + 216 0 (2           ++040.047 + 212 2' 2           ++040.047 + 216 0 (2           036.005 + LokID 0 L           036.040 + LokID 0 L           ++036.040 + 01 10' 0           011>016 + LokID 0                                                                                                    | r<br>okomotive<br>16 074-5<br>12 254-9<br>16 074-5<br>okID 0<br>okID 0<br>1 1057<br>okID 0                                                                                                    | Fahrstraße<br>040>051<br>040>047<br>040>047<br>036>005<br>036>040<br>036>040<br>036>040<br>011>016                                             | Ze                  | bit                                                     |                                | 1015>00.0[VC                             | 130(US)F+ T1   T4<br>FOP 05 F+ T1   T4                   |                                         |   | 163 85                                                                                                    | 17                |
| ID<br>44<br>45<br>46<br>47<br>48<br>49<br>50<br>50                                           | 1-3<br>1<br>1<br>3<br>3<br>3<br>3<br>3                                         | Profit Text         L           ++040:>051 + 216 0 / 2           ++040:>047 + 212 2! 2           ++040:>047 + 216 0 / 2           036:>005 + LockID 0 L           036:>005 + LockID 0 L           036:>040 + LockID 0 L           ++036:>040 + 01 10!           011:>016 + LockID 0 L           011:>011 + 0167 0                                                                                                    | okomotive<br>16 074-5<br>12 254-9<br>16 074-5<br>okID 0<br>okID 0<br>1 1057<br>okID 0<br>1 1057                                                                                                    | Fahrstraße<br>040>051<br>040>047<br>040>047<br>036>005<br>036>040<br>036>040<br>036>040<br>011>016                                             | Ze                  | ±it                                                     | * 0                            | 1015>00.0]VC                             | 130(US)F+ T1   T4<br>FOP 05)F+ T1   T4                   | 1                                       |   | 100 100                                                                                                    | 163 160           |
| ID<br>44<br>45<br>46<br>47<br>48<br>49<br>50<br>50<br>50<br>52                               | 1.3<br>1<br>1<br>3<br>3<br>3<br>3<br>3<br>3<br>3<br>3<br>3<br>3<br>3<br>3<br>3 | Profil Text         L           ++0400 051 + 216 0' 2         +           ++0400 047 + 212 2' 2         +           ++0400 047 + 212 2' 2         +           ++0400 047 + 212 2' 2         2           0360 005 + LokID 0         1           0360 005 + LokID 0         1           0360 040 + LokID 0         1           ++0360 040 + 01 10' 0         0110016 + LokID 0           0110016 + LokID 0         1           0130052 + LokID 0         1                                                                                                    | okomotive<br>16 074-5<br>12 254-9<br>16 074-5<br>okID 0<br>okID 0<br>1 1057<br>okID 0<br>1 1057<br>okID 0                                                                                                    | Fahrstraße<br>040>051<br>040>047<br>040>047<br>036>005<br>036>040<br>036>040<br>036>040<br>011>016<br>011>016<br>013>052                       | Ze                  | eit<br>Export zur                                       | n Fahipla                      | 1015>00.0]VC<br>1016>00.0]ST<br>r+Editor | 130(05)F+(11)  14<br>FOP 05)F+(11)  14<br>Alt+E          | ]                                       |   |                                                                                                    | 180 E61           |
| ID<br>44<br>45<br>46<br>47<br>48<br>49<br>50<br>50<br>50<br>52<br>52<br>53                   | 1.3<br>1<br>1<br>3<br>3<br>3<br>3<br>3<br>3<br>1                               | Profil Text         L           ++0400 051 + 216 0' 2         +           ++0400 047 + 212 2' 2         +           ++0400 047 + 212 0' 2         +           ++0400 047 + 212 0' 2         -           +0400 047 + 212 0' 2         -           +0400 047 + 216 0' 2         -           0360 040 + 01 00 1         0 360 040 + 01 10' 0           0310 015 + 011 057 0         0           01130 015 + 011 057 0         0           0130 052 + LokiD 0         1           01130 052 + LokiD 0         1                                                                                                    | okomotive<br>16 074-5<br>12 254-9<br>16 074-5<br>okID 0<br>okID 0<br>1 1057<br>okID 0<br>1 1057<br>okID 0<br>1 1057<br>okID 0<br>82 011-4                                                                                                    | Fahrstraße<br>040>051<br>040>047<br>040>047<br>036>005<br>036>040<br>036>040<br>036>040<br>011>016<br>011>016<br>013>052<br>011>016            | Ze                  | eit<br>Export zur<br>Profil snee                        | n Fahrplan                     | 1015>00.0[VC<br>1016>00.0[ST<br>n-Editor | Alt+E                                                    |                                         |   |                                                                                                    | 160               |
| ID<br>44<br>45<br>46<br>47<br>48<br>49<br>50<br>50<br>50<br>52<br>53<br>53<br>54             | 1.3<br>1<br>1<br>3<br>3<br>3<br>3<br>3<br>3<br>1<br>1                          | Profil Text         L           ++0400:051 + 216 0 (2           ++0400:047 + 212 2 (2           ++0400:047 + 212 (2)           ++0400:047 + 216 0 (2           036:0400 + LokID 0 (1           036:0400 + LokID 0 (1           036:0400 + LokID 0 (1           011:016 + 011000 (1           013:052 + LokID 0 (1           013:052 + LokID 0 (1           011:016 + 482 011 (4           011:016 + 482 011 (4                                                                                                    | okomotive<br>16 074-5<br>12 254-9<br>16 074-5<br>okID 0<br>okID 0<br>11057<br>okID 0<br>11057<br>okID 0<br>82 011-4<br>0 031                                                                                                    | Fahrstraße<br>040>051<br>040>047<br>040>047<br>036>005<br>036>040<br>036>040<br>011>016<br>013>052<br>013>052<br>011>016<br>052>043            |                     | Export zur<br>Profil speix                              | m Fahrplat                     | 1015>00.0 VC<br>1016>00.0 ST<br>n-Editor | 1301051F+[11][14]<br>FOP1051F+[11][If4<br>Alt+E<br>Alt+S |                                         |   |                                                                                                    | 10 180<br>180 180 |
| ID<br>44<br>45<br>46<br>47<br>48<br>49<br>50<br>50<br>51<br>52<br>53<br>54<br>55             | 1.3<br>1<br>1<br>3<br>3<br>3<br>3<br>3<br>3<br>1<br>1<br>1<br>2                | Profil Text         L           ++040x 051 + 216 0' 2         ++040x 051 + 216 0' 2           ++040x 047 + 212 0' 2         ++040x 047 + 212 0' 2           035x 005 + Lok1D 0         L           035x 005 + Lok1D 0         L           011x 015 + Lok1D 0         L           011x 015 + Lok1D 0         L           011x 015 + Lok1D 0         L           011x 015 + Lok1D 0         L           011x 015 + Lok1D 0         L           011x 015 + Lok1D 0         L           011x 015 + Lok1D 0         L           011x 015 + Lok1D 0         L           011x 015 + Lok1D 0         L           011x 015 + 0482 011 + 4         052x 043 + 80 031             | okamative<br>16 074-5<br>12 254-9<br>16 074-5<br>okiD 0<br>okiD 0<br>okiD 0<br>11057<br>okiD 0<br>82 011-4<br>0 031                                                                                                    | Fahrstraße<br>040>051<br>040>047<br>040>047<br>036>005<br>036>040<br>036>040<br>036>040<br>011>016<br>013>052<br>011>016<br>052>043<br>052>043 | Ze                  | eit<br>Export zur<br>Profil speie<br><u>M</u> arkierte  | m Fahrplat                     | 1015>00.0 V0<br>1016>00.0 S1<br>n-Editor | Alt+E<br>Alt+S<br>Alt+E                                  |                                         |   | 163 80                                                                                                    | 2 163<br>Con Con  |
| ID<br>44<br>45<br>46<br>47<br>48<br>49<br>50<br>50<br>50<br>51<br>52<br>53<br>54<br>55<br>55 | 1.3<br>1<br>1<br>3<br>3<br>3<br>3<br>3<br>3<br>1<br>1<br>1<br>2<br>2           | Profil Text         L           ++0400 051 + 216 0' 2         +           ++0400 047 + 212 2' 2         +           ++0400 047 + 212 2' 2         +           ++0400 047 + 212 2' 2         2           +0400 047 + 212 2' 2         2           +0400 047 + 212 2' 2         2           +0400 047 + 212 2' 2         2           +0400 047 + 216 0' 2         0           035 040 + 01 10' 0         0           011>015 + 0400 0 L         011>015 + 0400 0 L           013>052 + LokiD 0 L         011>0157 0           013>052 + LokiD 0 L         011>015 + 01057 0           052>043 + 80 031 8         8           052>043 + 80 031 8         052>043 + 0032 0 | okomotive<br>16 074-5<br>16 074-5<br>okID 0<br>okID 0<br>11 1057<br>okID 0<br>11 1057<br>okID 0<br>82 011-4<br>0 031<br>0 031                                                                                                    | Enhrstraße<br>040>051<br>040>047<br>040>047<br>036>005<br>036>040<br>015>040<br>013>052<br>011>016<br>052>043<br>052>043<br>052>043            |                     | Export zur<br>Profil speir<br>Markierte<br>Profil in ne | m Fahrplanchern<br>Profilzeile | IO15>00.0/VC<br>IO16>00.0/ST             | All+E<br>All+E<br>All+Stro+C                             |                                         |   |                                                                                                    | 183 163           |

Denne kommando vil eksportere profillinjen til køreplanseditoren. Se næste billede.

| WIDP  | Fahrp          | lan-Edi    | itor - Hand      | buch Ve             | ersion 110.F      | PL         |               |                  |                    |       |           |                                                        | _ I × |    |
|-------|----------------|------------|------------------|---------------------|-------------------|------------|---------------|------------------|--------------------|-------|-----------|--------------------------------------------------------|-------|----|
| Da    | atei <u>F</u>  | Eahrplan   | <u>O</u> ptionen |                     |                   |            |               |                  |                    |       |           |                                                        |       |    |
| n     | <b>2</b>       |            | 3   X   5        | 5 T 4               | 7 🖪 🐺             | Z 💤 🚠      | 🚑 🛛           |                  | - <b>X</b>         | FS: 2 | 28 - Asio | a N203 Unterstadt>Esiq A Oberst                        | adt   | 55 |
|       | Abfah<br>00:01 | nt Loi     | k<br>1057        | Fahrstraf:<br>063>0 | Be/Zugfahrt<br>11 | Ankunft    | Start<br>0063 | t Ziel<br>3 0011 | Ablauf<br>4 - Star | ndard |           | Kontakt-Ereignisse                                     |       | 58 |
| Ľ     | 00:00          |            | 1057             | <u>U1150</u>        | 16                | 00:09:30   |               | 0016             | 3 - Prof           | 11 3  | <b>.</b>  | 0015>00.0 V030 05 F+ f1   f<br>0016>00.0 STOP 05 F+ f1 | 4     |    |
| l iii | Prof           | iil-E dita | vr               |                     |                   |            |               |                  |                    |       |           |                                                        |       |    |
| 1     |                |            |                  |                     |                   |            |               |                  |                    |       |           |                                                        |       |    |
| 4     | Profileptionen |            |                  |                     |                   |            |               |                  |                    |       |           |                                                        |       |    |
| ΗE    | P-Nr.          | Profil-1   | Fext:            |                     | Lokomo            | otive: 🗾   | Fahrstra      | аве:             |                    |       | •         | Kontakt-Ereigniss                                      | e     |    |
| ΗF    | 3 🔽            | 011>0      | 16 + 01 105      | 7                   | 01 1057           | 7          | 011>0         | 16               |                    |       | 0011>1    | 00.0 V070 05 F+                                        | )-    |    |
| ŀΓ    | ID             | 1.3        | Profil Text      |                     | Lokomotive        | Fahrstraße |               | Zeit             |                    |       | 0015>0    | 00.0 V030 05 F+ f1   f4                                | FD-   |    |
| ŀΓ    | 44             | 1          | ++040>051        | + 216 0             | 216 074-5         | 040>051    |               | 201              |                    |       | 0016>0    | 00.0 STOP 05 F+ f1   f4                                | FD-   |    |
| tΓ    | 45             | 1          | ++040>047        | 7 + 212 2!          | 212 254-9         | 040>047    |               |                  |                    |       |           |                                                        |       |    |
| ٢F    | 46             | 1          | ++040>047        | 7 + 216 0           | 216 074-5         | 040>047    |               |                  |                    |       |           |                                                        |       |    |
| tΓ    | 47             | 3          | 036>005 +        | LokID 0             | LokID 0           | 036>005    |               |                  |                    |       |           |                                                        |       |    |
| ۲F    | 48             | 3          | 036>040 +        | LokID 0             | LokID 0           | 036>040    |               |                  |                    |       |           |                                                        |       |    |
| ŀΓ    | 49             | 3          | ++036>040        | ) + 01 10!          | 01 1057           | 036>040    |               |                  |                    |       |           |                                                        |       |    |
| ΗĽ    | 50             | 3          | 011>016 +        | LokID 0             | LokID 0           | 011>016    |               |                  |                    |       |           |                                                        |       |    |
| ŀΠ    | 51             | 3          | 011>016 +        | 01 1057             | 01 1057           | 011>016    |               | 00:00:18         | 3                  |       |           |                                                        |       |    |
| ŀΓ    | 52             | 3          | 013>052 +        | LokID 0             | LokID 0           | 013>052    |               |                  |                    |       |           |                                                        |       |    |
| łF    | 53             | 1          | 011>016 +        | 482 011-            | 482 011-4         | 011>016    |               |                  |                    |       |           |                                                        |       |    |
| 느는    | 54             | 1          | 052>043 +        | 80.031              | 80 031            | 052>043    |               |                  |                    | - 1   |           |                                                        |       |    |
| H     | 55             | 2          | 052>043 +        | 80.031              | 80 031            | 052>043    |               |                  |                    |       |           |                                                        |       |    |
| E     | EC.            |            | 0505,040         | 00.001              | 00.001            | 050-040    |               |                  |                    | _     |           |                                                        |       |    |
| Г     | Filter-        |            |                  |                     | _                 |            |               |                  | <b>44</b>          |       |           | D Adr.                                                 |       |    |
|       | Fahrst         | таве       | =                |                     | ▼ Te>             | st:        |               |                  | 99                 |       | 1000      | 0001                                                   |       |    |
|       |                | Lokomo     | otive:           |                     | Fahrstraße        | <          |               |                  | 14                 |       | -         | 3828                                                   |       |    |
|       |                |            |                  |                     |                   |            |               |                  |                    |       | 1         | 0020                                                   |       |    |

Kontakt-hændelserne er kopieret 1:1, og også ankomsttiden er korrekt oprettet i køreplanseditoren.

Således er tiden beregnet:

På registreringskortet "*Programmeinstellungen – Fahrplan*" i systemindstillingen er tidsfaktoren fastlagt til 15.

- > I profileditoren er der registreret og fastlagt en reel tid på 18sek.
- Regner man på denne tid, får man18sek gange 15 lig med 270sek, svarer til 4min og 30sek.
- ➤ Afgangstid er 00:05 plus køretid på 04:30, giver ankomsttid 04:35

## **10.14 Afslut profileditor**

Klik på dette ikon in for at afslutte profileditoren. Efter et evt. sikkerhedsspørgsmål om at gemme data fra profileditoren vendes der tilbage til hovedprogrammet.